# **Dell S2425HS/S2725HS Bildskärm** Bruksanvisning

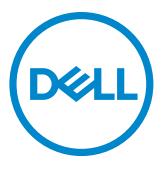

Bildskärm modell: S2425HS/S2725HS Regleringsmodell: S2425Ht/S2725Ht

- OBS! OBS! indikerar viktig information som hjälper dig att använda bildskärmen på ett bättre sätt.
- △ FÖRSIKTIGHET: En FÖRSIKTIGHET anger antingen risk för skada på hårdvara eller förlust av data och talar om hur problemet kan undvikas.
- ☆ VARNING: VARNING indikerar en potentiell risk för skada på egendom, personskador eller dödsfall.

**Copyright © 2024 Dell Inc. eller dess dotterföretag. Med ensamrätt.** Dell, EMC och andra varumärken är varumärken som tillhör Dell Inc. eller dess dotterföretag. Andra varumärken kan vara varumärken som tillhör respektive ägare.

2024 - 03

Rev. A00

# Contents

| Säkerhetsanvisningar 5                          |
|-------------------------------------------------|
| Om bildskärmen                                  |
| Förpackningens innehåll                         |
| Produktegenskaper                               |
| Kompatibilitet med operativsystem               |
| ldentifiera delar och kontroller                |
| Sedd framifrån 11                               |
| Sedd bakifrån                                   |
| Vy från sidan                                   |
| Sedd underifrån                                 |
| Skärmspecifikationer                            |
| Upplösningsspecifikationer                      |
| Videolägen som stöds                            |
| Förinställt visningsläge                        |
| Elektriska specifikationer                      |
| Fysiska egenskaper                              |
| Stifttilldelninger 21                           |
| Plug_and_play_kapacitet 22                      |
| Kyalitat och pivalpaliav för I CD-bildakärm     |
|                                                 |
|                                                 |
| Hantera och flytta blidskarmen                  |
| Riktlinjer för underhåll                        |
| Rengöra skärmen                                 |
| Installera bildskärmen27                        |
| Montering av stativet                           |
| Använda lutning, svängning och höjdjustering 30 |

(Dell

| lutning, svängning och höjdjustering                                 |
|----------------------------------------------------------------------|
| Rotera bildskärmen                                                   |
| Ansluta bildskärmen                                                  |
| Montering av sidans I/O-hölje:                                       |
| Organisera dina kablar                                               |
| Lås fast bildskärmen med Kensington-lås (tillval) 34                 |
| Montera bildskärmens stativ                                          |
| Väggmontering (tillval)                                              |
| Använda bildskärmen                                                  |
| Starta bildskärmen                                                   |
| Använda joystick-kontrollen                                          |
| Använda Menu Launcher (Menystartprogram)                             |
| Knapp på framsida                                                    |
| Använda huvudmenyn                                                   |
| Använda skärmmenyns låsfunktion 53                                   |
| Skärmmenyns varningsmeddelanden                                      |
| Ställa in den maximala upplösningen                                  |
| Felsökning 59                                                        |
| Self-Test (Självtest)                                                |
| Inbyggd diagnostik                                                   |
| Vanliga problem                                                      |
| Regleringsinformation 64                                             |
| FCC-meddelanden (USA enbart) och annan information om förskrifter    |
| EU:s produktdatabas för energimärkning och produktinformationsblad64 |
| Kontakta Dell                                                        |

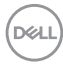

## Säkerhetsanvisningar

Följ följande säkerhetsriktlinjer för att skydda skärmen från eventuella skador och för att garantera din personliga säkerhet. Om inget annat anges förutsätter varje procedur i detta dokument att du har läst den säkerhetsinformation som följde med skärmen.

OBS! Innan du använder skärmen ska du läsa den säkerhetsinformation som levereras med skärmen och som finns tryckt på produkten. Förvara dokumentationen på en säker plats för framtida referens.

- 🕂 VARNING: Användning av andra kontroller, justeringar eller förfaranden än de som anges i denna dokumentation kan leda till elektrisk stöt, elektriska risker och/eller mekaniska risker.
- 🕂 VARNING: Den möjliga långtidseffekten av att lyssna på ljud med hög volym genom hörlurarna (på skärmar med stöd för detta) kan skada din hörsel.
  - Placera skärmen på ett fast underlag och hantera den försiktigt. Skärmen är ömtålig och kan skadas om den tappas eller träffas av ett vasst föremål.
  - Se till att skärmen är elektrisk klassad för att fungera med den växelström som finns tillgänglig på din plats.
  - Håll skärmen i rumstemperatur. För stark värme eller kyla kan ha en negativ inverkan på skärmens vätskekristaller.
  - Anslut strömkabeln från skärmen till ett vägguttag som är nära och lättillgängligt. Se Ansluta bildskärmen.
  - Placera inte eller använd skärmen på en våt yta eller i närheten av vatten.
  - Utsätt inte skärmen för kraftiga vibrationer eller höga påfrestningar. Placera till exempel inte skärmen i bakluckan på en bil.
  - Koppla ur skärmen när den inte ska användas under en längre tid.
  - · För att undvika elektriska stötar får du inte försöka ta bort något hölje eller röra vid insidan av skärmen.
  - Läs dessa anvisningar noggrant. Behåll det här dokumentet för framtida bruk. Följ alla varningar och anvisningar som finns på produkten.
  - · Vissa skärmar kan väggmonteras med hjälp av VESA-fästen som säljs separat. Se till att använda rätt VESA-specifikationer som nämns i avsnittet om väggmontering i användarhandboken.

Information om säkerhetsanvisningar finns i dokumentet Information om säkerhet, miljö och lagstiftning som medföljer skärmen.

DEL

# Om bildskärmen

## Förpackningens innehåll

l följande tabell finns en lista över de komponenter som levereras med skärmen, Kontakta Dell om någon del saknas. För mer information, se Kontakta Dell.

#### OBS! Vissa artiklar kan vara tillval och kanske inte följer med skärmen. Vissa funktioner kanske inte är tillgängliga i vissa länder.

| Komponentbild | Komponentbeskrivning |
|---------------|----------------------|
|               | Skärm                |
| a Ì           | Stativ               |
|               | Fot                  |
|               | I/O-sidokåpa         |

| e ath | VESA-skydd                                                                            |
|-------|---------------------------------------------------------------------------------------|
|       | Elkabel (varierar efter land)                                                         |
|       | HDMI-kabel 1,80 m                                                                     |
|       | <ul> <li>Snabbstartguide</li> <li>Säkerhet, miljö och juridisk information</li> </ul> |

## Produktegenskaper

**Dell S2425HS/S2725HS-**bildskärmen har en aktiv matris, tunnfilmstransistor (TFT), flytande kristallskärm (LCD) och LED-bakgrundsbelysning. Bildskärmens funktioner inkluderar:

- Stöder uppdateringsfrekvensen 100 Hz.
- · Färgomfång på 99 % sRGB (normal).
- Digital anslutning med 2 HDMI-portar.
- · Plug and play-kapacitet om det stöds av datorn.
- Integrerade högtalare (2 x 5 W).
- · Justeringar med skärmmenyn (OSD) för enkel installation och skärmoptimering.
- Avtagbart stativ och 100 mm VESA-monteringshål (Video Electronics Standards Association) för flexibla monteringslösningar.
- · Funktioner för lutning, svängning, rotation och höjdjustering.
- · Säkerhetsspår för Kensington-lås (säljs separat).
- · Erbjuder Premium Panel Exchange under garantiperioden.
- · Stöder Dell ComfortView Plus-funktionen.
- Dell ComfortView Plus är en integrerad skärmfunktion för lågt blått ljus som förbättrar ögonkomforten genom att minska potentiellt skadliga utsläpp av blått ljus utan att kompromissa med färgerna. Med ComfortView Plus-tekniken har Dell minskat exponeringen för skadligt blått ljus från ≤ 50% till ≤ 35%. Denna bildskärm är certifierad med TUV Rheinland Eye Comfort 3.0 med ett 4-stjärnigt betyg. Den innehåller viktiga tekniker som också ger en flimmerfri skärm, upp till 100 Hz uppdateringsfrekvens och ett färgomfång på minst 95% sRGB. Dell ComfortView Plus-funktionen är aktiverad som standard på din bildskärm.
- Denna bildskärm använder en panel med lågt blått ljus. När skärmen återställs till fabriksinställningarna eller standardinställningen uppfyller den TÜV Rheinlands certifiering för låg blåljusnivå på hårdvara.\*

#### Förhållande för blått ljus:

Förhållandet mellan ljus i området 415 nm-455 nm och 400 nm-500 nm skall vara mindre än 50%.

| Kategori | Förhållande för blått ljus |  |
|----------|----------------------------|--|
| 1        | ≤20%                       |  |
| 2        | 20% < R ≤ 35%              |  |
| 3        | 35% < R ≤ 50%              |  |

- Minskar nivån av farligt blått ljus som avges från skärmen för att göra visningen bekvämare för dina ögon utan att förvränga färgprecisionen.
- Skärmen har flimmerfri teknik som tar bort det synliga flimret, vilket gör den bekväm att titta på och hindrar att användaren anstränger ögonen.
- \* Denna bildskärm överensstämmer med TÜV Rheinland hårdvarucertifiering för lågt blått ljus under kategori 2.

#### Om TÜV Rheinland Eye Comfort 3.0

TÜVRheinlandEveComfort3.0certifieringsprogram presenterar ett konsumentvänligt stjärnklassificeringssystem för bildskärmsindustrin som främjar ögonhälsa från säkerhet till ögonvård. Jämfört med befintliga certifieringar innebär det 5-stjärniga programmet strängare testkrav för övergripande ögonvårdsegenskaper som lågt blått ljus, flimmerfritt, uppdateringsfrekvens, färgomfång, färgprecision och sensorprestanda för omgivningsljus. Den fastställer kravmätningar och bedömer produktens prestanda på fem nivåer och den sofistikerade tekniska bedömningsprocessen ger konsumenter och köpare indikatorer som är lättare att bedöma.

De faktorer för ögonhälsa som beaktas är oförändrade, men standarderna för de olika stjärnklassificeringarna är olika. Ju högre stjärnklassificering, desto strängare standarder. I tabellen nedan anges de viktigaste kraven på ögonkomfort som gäller utöver de grundläggande kraven på ögonkomfort (t.ex. pixeltäthet, enhetlighet i luminans och färg samt rörelsefrihet).

För mer information om **TÜV Eye Comfortcertifiering**, se: https://www.tuv.com/world/en/ eye-comfort.html

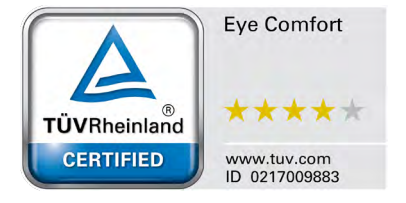

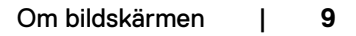

DEL

| Eye Comfort 3.0 krav och stjärnklassificeringssystem för bildskärmar |                                                                                                    |                                                                                       |                                                                   | nar                                                                                                    |
|----------------------------------------------------------------------|----------------------------------------------------------------------------------------------------|---------------------------------------------------------------------------------------|-------------------------------------------------------------------|----------------------------------------------------------------------------------------------------|
| Katagari                                                             | Stjärnklassificeringssyst                                                                                                    |                                                                                       |                                                                   | m                                                                                                    |
| Kategori                                                             | lestobjekt                                                                                                    | 3-stjärnig                                                                            | 4-stjärnig                                                        | 5-stjärnig                                                                                                    |
| Ögonvård                                                             | Lågt blått ljus                                                                                                    | TÜV hårdvara LBL<br>kategori III (≤50%)<br>eller programvara<br>LBL-lösning¹          | TÜV hårdvara LBL<br>kategori II (≤35%)<br>eller kategori I (≤20%) | TÜV hårdvara LBL<br>kategori II (≤35%)<br>eller kategori I<br>(≤20%)                                                                                                    |
|                                                                      | Flimmerfri                                                                                                    | TÜV Flicker Reduced<br>eller TÜV Flicker Free                                         | TÜV Flicker Reduced<br>eller TÜV Flicker Free                     | Flimmerfri                                                                                                    |
|                                                                      | Sensor för omgivande<br>ljus - prestanda                                                                                                    | Ingen sensor                                                                          | Ingen sensor                                                      | Sensor för<br>omgivande ljus                                                                                                    |
| Hantering av<br>omgivande ljus                                       | Intelligent CCT-<br>kontroll                                                                                                    | Nej                                                                                   | Nej                                                               | Ja                                                                                                    |
|                                                                      | Intelligent kontroll av<br>Iuminans                                                                                                    | Nej                                                                                   | Nej                                                               | Ja                                                                                                    |
|                                                                      | Uppdateringsfrekvens                                                                                                    | ≥60 Hz                                                                                | ≥75 Hz                                                            | ≥120 Hz                                                                                                    |
|                                                                      | Enhetlighet i luminans                                                                                                    | Enhetlighet i luminans                                                                | ≥75 %                                                             |                                                                                                    |
|                                                                      | Enhetlighet i färg                                                                                                    | Enhetlighet i färg ∆u'v'                                                              | ' ≤0,02                                                           |                                                                                                    |
|                                                                      | Rörelsefrihet                                                                                                    | Förändringar i luminan:<br>Färgskiftningen ska va                                     | s ska minska med mind<br>ra mindre än 0,01                        | re än 50 %;                                                                                                    |
|                                                                      | Gammadifferens                                                                                                    | Gammadifferens ≤<br>±0,2                                                              | Gammadifferens ≤<br>±0,2                                          | Gammadifferens<br>≤<br>±0,2                                                                                                    |
| Bildkvalitet                                                         | Brett färgomfång <sup>2</sup>                                                                                                    | NTSC <sup>3</sup> Min.72% (CIE<br>1931) eller sRGB <sup>4</sup> Min<br>95% (CIE 1931) | sRGB <sup>4</sup> Min.95% (CIE<br>1931)                           | DCI-P3 <sup>5</sup> Min.<br>95% (CIE 1976) &<br>sRGB <sup>4</sup> Min.95%<br>(CIE 1931) eller<br>Adobe RGB <sup>6</sup> Min.<br>95% (CIE 1931) &<br>sRGB <sup>4</sup> Min. 95%<br>(CIE 1931) |
| Eye Comfort<br>användarbandbok                                       | Användarhandbok                                                                                                    | Ja                                                                                    | Ja                                                                | Ja                                                                                                    |
| Anmärkning                                                           | <ul> <li><sup>1</sup> Programvaran kontrollerar utsläppet av blått ljus genom att reducera överdrivet blått ljus, vilket ger en gulare ton.</li> <li><sup>2</sup> Färgomfång beskriver tillgängligheten av färger i skärmbilden. Olika standarder har utvecklats för specifika ändamål. 100% motsvarar den fulla färgrymden enligt definitionen i standarden.</li> <li><sup>3</sup> NTSC står för National Television Standards Committee, som utvecklade en färgrymd för det TV-system som används i USA.</li> <li><sup>4</sup> sRGB är en standardfärgrymd för rött, grönt och blått som används på bildskärmar, skrivare och på internet.</li> <li><sup>5</sup> DCI-P3, kort för Digital Cinema Initiatives - Protocol 3, är en färgrymd som används linom digital film och som omfattar ett bredare spektrum av färger än den vanliga RGB-färgrymden.</li> <li><sup>6</sup> Adobe RGB är en färgrymd skapad av Adobe Systems som omfattar ett bredare spektrum av färger än standard RGB-färgmodellen, särskilt i cyan och grönt.</li> </ul> |                                                                                       |                                                                   |                                                                                                    |

Deell

## Kompatibilitet med operativsystem

- Windows 10 och senare\*
- \* Operativsystemets kompatibilitet för bildskärmar från Dell och Alienware kan variera beroende på faktorer som t.ex:
- Specifika datum för när operativsystemversioner, patchar eller uppdateringar finns tillgängliga.
- Specifika datum för uppdateringar av firmware, program eller drivrutiner för Delloch Alienware-märkta bildskärmar finns på Dells supportwebbplats.

## Identifiera delar och kontroller

#### Sedd framifrån

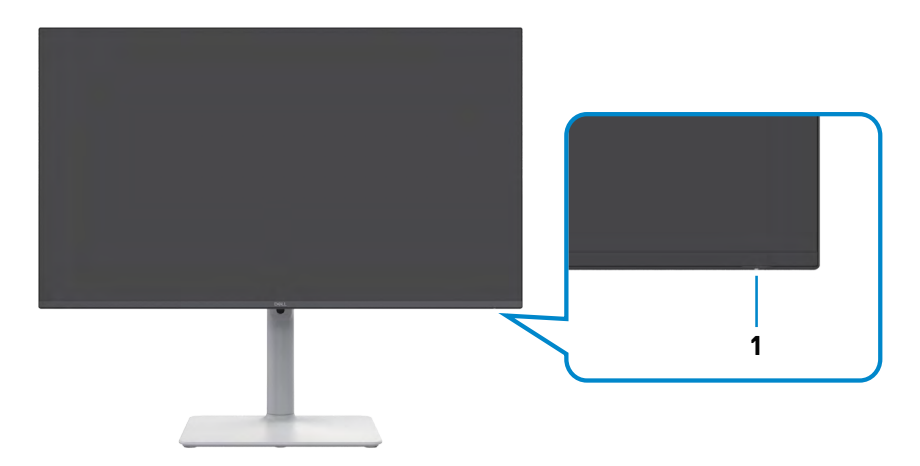

| Märkning | Beskrivning         | Användning                                    |
|----------|---------------------|-----------------------------------------------|
| 1        | Ström LED-indikator | Fast vitt indikerar att bildskärmen är på och |
|          |                     | fungerar normalt. Vit andning indikerar att   |
|          |                     | skärmen är i standby-läge.                    |

#### Sedd bakifrån

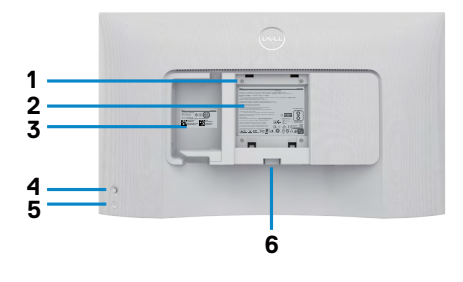

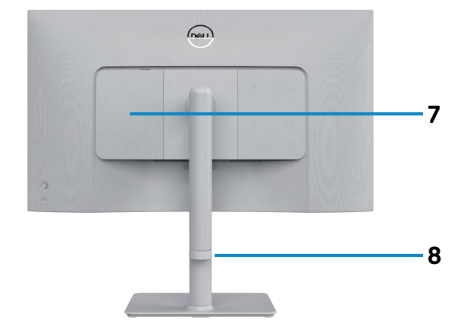

| Märkning | Beskrivning                                                                     | Användning                                                                                                    |
|----------|---------------------------------------------------------------------------------|----------------------------------------------------------------------------------------------------|
| 1        | VESA-monteringshål<br>(100 mm x 100 mm,<br>bakom det monterade<br>VESA-skyddet) | Väggmontering med VESA-kompatibel<br>väggmonteringssats.<br>OBS! Väggmonteringssatsen<br>medföljer inte din bildskärm utan säljs                                                                                                    |
| 2        | Märkning med gällande<br>föreskrifter                                           | Lista över tillsynsmyndighets godkännanden                                                                                                    |
| 3        | Kontrollmärkning<br>(inklusive streckkod<br>med serienummer och<br>servicetagg) | Se denna märkning om du behöver kontakta<br>Dell för teknisk support. Serviceetiketten är<br>en unik alfanumerisk identitetskod som ger<br>Dells servicetekniker möjlighet att identifiera<br>maskinvarudelarna i bildskärmen och komma<br>åt garantiinformationen. |
| 4        | Joystick                                                                        | Använd för att styra skärmmenyn (OSD).<br>För mer information, se Använda bildskärmen.                                                                                                    |
| 5        | Strömbrytare                                                                    | Tryck på strömknappen för att starta och stänga av bildskärmen.                                                                                                    |
| 6        | Utlösningsknapp för<br>stativ                                                   | Lossar stativet från bildskärmen.                                                                                                    |
| 7        | I/O-sidokåpa                                                                    | Använd för att täcka sido-I/O.                                                                                                    |
| 8        | Hål för kabelhantering                                                          | Används för att organisera kablar genom att<br>dra dem genom guiden.                                                                                                    |

#### Vy från sidan

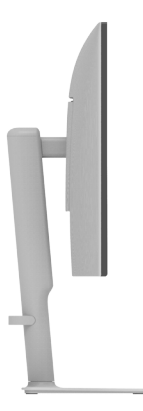

#### Sedd underifrån

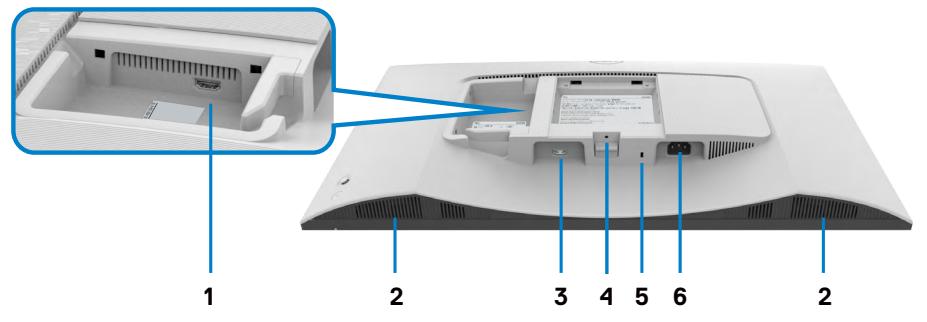

| Märkning | Beskrivning                                                       | Användning                                                                                                  |
|----------|-------------------------------------------------------------------|----------------------------------------------------------------------------------------------------|
| 1        | HDMI 2-uttag                                                      | Anslut till datorn eller en extern enhet med en<br>HDMI-kabel (medföljer skärmen).                          |
| 2        | Inbyggda högtalare(2)                                             | Ger ljuduppspelning.                                                                                        |
| 3        | HDMI 1-uttag                                                      | Anslut till datorn eller en extern enhet med en<br>HDMI-kabel (medföljer skärmen).                          |
| 4        | Låsfunktion - för stativ                                          | Lås fast stativet i skärmen med en M3 x 6mm<br>skruv (skruv medföljer ej).                                  |
| 5        | Spår för säkerhetslås<br>(baserat på Kensington<br>säkerhetsspår) | Säkra datorn med ett säkerhetslås (köps<br>separat) för att hindra att bildskärmen flyttas<br>av obehöriga. |
| 6        | Eluttag                                                           | Anslut elkabeln (medföljer bildskärmen).                                                                    |

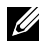

OBS! Håll i kabelanslutningens ände när du sätter i och tar ur HDMI-kabeln för att undvika oavsiktliga skador.

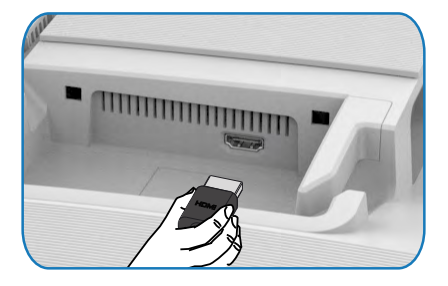

### Skärmspecifikationer

| Modell                 | S2425HS                                                                                                    | S2725HS                         |  |  |
|------------------------|----------------------------------------------------------------------------------------------------|---------------------------------|--|--|
| Skärmtyp               | Aktiv matris - TFT LCD                                                                                      |                                 |  |  |
| Paneltyp               | IPS-teknik (In-Plane Switching                                                                              | IPS-teknik (In-Plane Switching) |  |  |
| Höjd-bredd-förhållande | 16:9                                                                                                    |                                 |  |  |
| Mått på synlig bild    |                                                                                                    |                                 |  |  |
| Diagonal               | 604,70 mm (23,8 in.)                                                                                        | 685,99 mm (27 in.)              |  |  |
| Aktivt område          |                                                                                                    |                                 |  |  |
| Horisontell            | 527,04 mm (20,75 in.) 597,89 mm (23,54 in.)                                                                 |                                 |  |  |
| Vertikal               | 296,46 mm (11,67 in.) 336,31 mm (13,24 in.)                                                                 |                                 |  |  |
| Område                 | 156 246,28 mm <sup>2</sup> (242,15 in. <sup>2</sup> ) 201 076,91 mm <sup>2</sup> (311,67 in. <sup>2</sup> ) |                                 |  |  |
| Pixelavstånd           | 0,2745 mm x 0,2745 mm 0,3114 mm x 0,3114 mm                                                                 |                                 |  |  |
| Pixel per tum (PPI)    | 93 82                                                                                                    |                                 |  |  |
| Visningsvinkel         |                                                                                                    |                                 |  |  |
| Horisontell            | 178° (normal)                                                                                               |                                 |  |  |
| Vertikal               | 178° (normal)                                                                                               |                                 |  |  |
| Ljusstyrka             | 250 cd/m <sup>2</sup> (normal) 300 cd/m <sup>2</sup> (normal)                                               |                                 |  |  |
| Kontrastförhållande    | 1 500 till 1 (normal)                                                                                       |                                 |  |  |
| Skärmbeläggning        | Antireflexbehandling av den främre polarisatorns (3H) hårda<br>beläggning                                   |                                 |  |  |
| Bakgrundsljus          | LED-kantbelysningssystem                                                                                    |                                 |  |  |

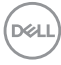

| Response Time                                    | <ul> <li>8 ms (Normal (Normalt) läge)</li> <li>5 ms (Fast (Snabbt) läge)</li> <li>4 ms (Extreme (Extremt) läge*)</li> <li>*Minskad synlig rörelseoskärpa och ökad bildrespons.</li> <li>OBS! Användning av Extremt läge kan ge upphov till mindre och märkbara visuella artefakter i bilden. Du kan välja Normalt eller Snabbt läge för</li> </ul> |                 |  |
|--------------------------------------------------|----------------------------------------------------------------------------------------------------|-----------------|--|
| Färadiup                                         | att minska dessa visuel<br>16.78 miljoner färger                                                                                                    | la artefakter.  |  |
| Färagamut                                        | sRGB Tvp 99%(CIF 1931)                                                                                                    |                 |  |
| Anslutning                                       | 2 x HDMI 14                                                                                                    |                 |  |
| Konthrodd (hildeleirmane kan till ektivt område) |                                                                                                    |                 |  |
|                                                  |                                                                                                    |                 |  |
| Opp                                              | 5,50 mm                                                                                                    | 5,69 1111       |  |
| Vänster/Höger                                    | 5,30 mm                                                                                                    | 5,90 mm         |  |
| Nederkant                                        | 12,00 mm                                                                                                    |                 |  |
| Justerbarhet                                     |                                                                                                    |                 |  |
| Höjdjustering                                    | 130 mm                                                                                                    |                 |  |
| Lutning                                          | -5° till +21°                                                                                                    |                 |  |
| Vridning                                         | -30° till +30°                                                                                                    |                 |  |
| Rotation                                         | -90° till +90°                                                                                                    |                 |  |
| Kabelhantering                                   | Ja                                                                                                    |                 |  |
| Dell Display Manager-<br>kompatibel (DDM)*       | Easy Arrange och andra viktiga funktioner                                                                                                    |                 |  |
| Säkerhet                                         | Spår för säkerhetslås (kabellå                                                                                                    | s köps separat) |  |
| Inbyggda högtalare                               | 2 x 5W                                                                                                    |                 |  |

#### \*Dell Display Manager

Dell Display Manager är ett program som förbättrar upplevelsen av din skärm, vilket ger ökad produktivitet och underlättar anpassningen.

Med den här applikationen kan du:

- 1. Justera skärmens OSD-inställningar (On Screen Display), t.ex. ljusstyrka, kontrast, inställning av ingångskälla osv. Du behöver inte växla med joysticken på skärmen, utan använder bara DDM-programvaran.
- 2. Organisera flera program på skärmen och fäst dem i en valfri mall med Easy Arrange.
- 3. Tilldela program eller till och med filer till partitionerna i Easy Arrange, spara layouten som en profil och återställ sedan profilen automatiskt med hjälp av Easy Arrange Memory.
- 4. Anslut din Dell-skärm till flera ingångskällor och hantera dessa flera videointag med hjälp av Ingångskälla.
- 5. Anpassa varje program med olika färglägen med hjälp av Färginställning.
- 6. Replikera programinställningarna för Dell Display Manager från en bildskärm till en annan bildskärm av samma modell med hjälp av import/export av programinställningar.

Dessutom har den här modellen avancerade fjärrhanteringsfunktioner för IT-administratörer.

Mer information om Dell Display Manager finns på https://www.dell.com/support/ddm.

Du kan ladda ner programvaran från den här länken och hitta en detaljerad användarhandbok för programvaran samt en kunskapsbasartikel under fliken Dokumentation.

#### Användargränssnitt för Dell Display Manager

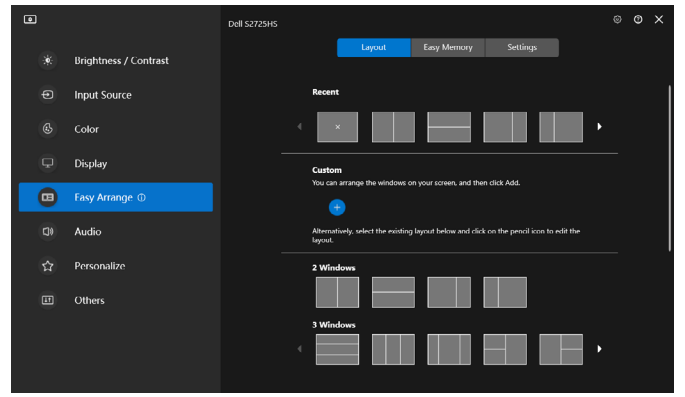

#### Upplösningsspecifikationer

| Beskrivning                    | Värde                   |
|--------------------------------|-------------------------|
| Horisontell frekvens           | 30 kHz till 110 kHz     |
| Vertikal uppdateringsfrekvens  | 48 Hz till 100 Hz       |
| Maximal förinställd upplösning | 1 920 x 1 080 på 100 Hz |

#### Videolägen som stöds

| Beskrivning                                  | Värde                          |
|----------------------------------------------|--------------------------------|
| Videovisningskapacitet<br>(HDMI-uppspelning) | 480p, 576p, 720p, 1080i, 1080p |

#### Förinställt visningsläge

| Visningsläge       | Horisontell<br>frekvens<br>(kHz) | Vertikal<br>frekvens<br>(Hz) | Pixelklocka<br>(MHz) | Synkroniserad<br>polaritet<br>(horisontell/<br>vertikal) |
|--------------------|----------------------------------|------------------------------|----------------------|----------------------------------------------------------|
| VGA 720 x 400      | 31,50                            | 70,00                        | 28,30                | -/+                                                      |
| VGA 640 x 480      | 31,50                            | 60,00                        | 25,20                | -/-                                                      |
| VESA 640 x 480     | 37,50                            | 75,00                        | 31,50                | -/-                                                      |
| VESA 800 x 600     | 37,90                            | 60,00                        | 40,00                | +/+                                                      |
| VESA 800 x 600     | 46,90                            | 75,00                        | 49,50                | +/+                                                      |
| VESA 1 024 x 768   | 48,40                            | 60,00                        | 65,00                | -/-                                                      |
| VESA 1 024 x 768   | 60,00                            | 75,00                        | 78,80                | +/+                                                      |
| MAC 1 152 x 864    | 67,50                            | 75,00                        | 108,00               | +/+                                                      |
| VESA 1 280 x 1 024 | 64,00                            | 60,00                        | 108,00               | +/+                                                      |
| VESA 1 280 x 1 024 | 80,00                            | 75,00                        | 135,00               | +/+                                                      |
| VESA 1 600 x 900   | 60,00                            | 60,00                        | 108,00               | +/+                                                      |
| CVT 1 920 x 1 080  | 67,50                            | 60,00                        | 148,50               | +/+                                                      |
| CVT 1 920 x 1 080  | 110,00                           | 100,00                       | 228,80               | +/-                                                      |

#### Elektriska specifikationer

| Beskrivning Värde                      |                                                                                                    |                                        |  |  |
|----------------------------------------|----------------------------------------------------------------------------------------------------|----------------------------------------|--|--|
| Videoingångssignaler                   | <ul> <li>Digital videosignal för varje differentiallinje</li> <li>Per differentiallinje på 100 ohm impedans</li> <li>Stöd för HDMI-signalingång</li> </ul> |                                        |  |  |
| Inspänning/frekvens/ström              | 100 VAC-240 VAC/50 eller 60 Hz ± 3 Hz/1,5 A (max)                                                                                                    |                                        |  |  |
| Ingångsström                           | 120 V: 40 W (maximal)<br>240 V <sup>.</sup> 80 A (maximal)                                                                                                 |                                        |  |  |
| Energiförbrukning                      | 1                                                                                                    |                                        |  |  |
| S2425HS                                |                                                                                                    | S2725HS                                |  |  |
| 0,3 W (Av-läge) <sup>1</sup>           |                                                                                                    | 0,3 W (Av-läge) <sup>1</sup>           |  |  |
| 0,4 W (Vänteläge) <sup>1</sup>         |                                                                                                    | 0,4 W (Vänteläge) <sup>1</sup>         |  |  |
| 14,5 W (På-läge) <sup>1</sup>          |                                                                                                    | 17,0 W (På-läge) <sup>1</sup>          |  |  |
| 42 W (max) <sup>2</sup>                |                                                                                                    | 45 W (max) <sup>2</sup>                |  |  |
| 13,0 W (P <sub>on</sub> ) <sup>3</sup> |                                                                                                    | 15,0 W (P <sub>on</sub> ) <sup>3</sup> |  |  |
| 41,1 kWh (TEC) <sup>3</sup>            |                                                                                                    | 47,0 kWh (TEC) <sup>3</sup>            |  |  |

<sup>1</sup> Enligt specifikation i EU 2019/2021 och EU 2019/2013.

<sup>2</sup> Inställning av maximal ljusstyrka och kontrast.

<sup>3</sup> P<sub>a</sub>: Energiförbrukning av På-läge enligt definition i Energy Star 8.0-version.

TEC: Total energiförbrukning i kWh enligt definition i Energy Star 8.0-version.

Det här dokumentet är enbart avsett som information och återspeglar prestanda i laboratorietest. Din produkt kan prestera annorlunda beroende på programvara, komponenter och kringutrustning du beställt, och ingen skyldighet finns angående uppdatering av sådan information. Kunden bör därför inte förlita sig på den här informationen för att fatta beslut beträffande toleransen för ett elektriskt motstånd eller liknande. Ingen uttrycklig eller underförstådd garanti för precision och fullständighet.

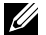

**OBS!** Denna bildskärm är **ENERGY STAR-**certifierad.

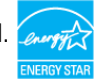

Denna produkt kvalificerar sig för ENERGY STAR i standardinställningarna som kan återställas med funktionen "Factory Reset" (Fabriksåterställning) i skärmmenyn. Ändringar av standardinställningarna eller aktivering av andra funktioner kan öka energiförbrukningen, vilket kan överskrida den specificerade gränsen för ENERGY STAR.

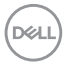

#### Fysiska egenskaper

| Modell                                                   | S2425HS                                        | S2725HS                                        |
|----------------------------------------------------------|------------------------------------------------|------------------------------------------------|
| Mått (med stativ):                                       |                                                |                                                |
| Höjd (max.)                                              | 477,03 mm (18,78 in.)                          | 517,55 mm (20,38 in.)                          |
| Höjd (min.)                                              | 351,24 mm (13,83 in.)                          | 387,55 mm (15,26 in.)                          |
| Bredd                                                    | 537,64 mm (21,17 in.)                          | 609,69 mm (24,00 in.)                          |
| Djup                                                     | 188,14 mm (7,41 in.)                           | 200,39 mm (7,89 in.)                           |
| Mått (utan stativ):                                      |                                                |                                                |
| Höjd                                                     | 313,73 mm (12,35 in.)                          | 354,21 mm (13,95 in.)                          |
| Bredd                                                    | 537,64 mm (21,17 in.)                          | 609,69 mm (24,00 in.)                          |
| Djup                                                     | 58,89 mm (2,32 in.)                            | 59,04 mm (2,32 in.)                            |
| Stativets mått:                                          |                                                |                                                |
| Höjd                                                     | 391,80 mm (15,43 in.)                          | 411,80 mm (16,21 in.)                          |
| Bredd                                                    | 228,00 mm (8,98 in.)                           | 248,00 mm (9,76 in.)                           |
| Djup                                                     | 188,14 mm (7,41 in.)                           | 200,39 mm (7,89 in.)                           |
| Bas                                                      | 228,00 mm x 169,50 mm<br>(8,98 in. x 6,67 in.) | 248,00 mm x 180,00 mm<br>(9,76 in. x 7,09 in.) |
| Vikt:                                                    |                                                |                                                |
| Vikt med förpackning                                     | 6,87 kg (15,15 lb)                             | 8,41 kg (18,54 lb)                             |
| Vikt med stativenhet och kablar                          | 5,11 kg (11,27 lb)                             | 6,33 kg (13,95 lb)                             |
| Vikt utan stativenhet (För<br>övervägande av vägg- eller | 3,19 kg (7,03 lb)                              | 4,30 kg (9,48 lb)                              |
| VESA-montering - inga kablar)                            |                                                |                                                |
| Stativenhetens vikt                                      | 1,67 kg (3,68 lb)                              | 1,78 kg (3,92 lb)                              |

(D&LL)

#### Miljöegenskaper

| Beskrivning                          | Värde                                             |  |
|--------------------------------------|---------------------------------------------------|--|
| Kompatibla standarder:               |                                                   |  |
| • ENERGY STAR-certifierad bildsl     | kärm                                              |  |
| <ul> <li>RoHS-kompatibel</li> </ul>  |                                                   |  |
| • BFR/PVC-reducerad skärm (kre       | etskorten är tillverkade av BFR/PVC-fria laminat) |  |
| Arsenikfritt glas och kvicksilverf   | ri för panelen enbart.                            |  |
| Temperatur:                          |                                                   |  |
| Drift                                | 0 °C till 40 °C (32 °F till 104 °F)               |  |
| Avstängd                             | -20 °C till 60 °C (-4 °F till 140 °F)             |  |
| Fuktighet:                           |                                                   |  |
| Drift                                | 10 % till 80 % (utan kondens)                     |  |
| Avstängd                             | 5 % till 90 % (utan kondens)                      |  |
| Höjd:                                |                                                   |  |
| Drift (max)                          | 5 000 m (16 404 ft.)                              |  |
| Avstängd (max) 12 192 m (40 000 ft.) |                                                   |  |
| Värmeavgivning:                      |                                                   |  |
| S2425HS                              | 143,3 BTU/tim. (max.)                             |  |
|                                      | 49,5 BTU/tim. (på-läge)                           |  |
| S2725HS                              | 153,5 BTU/tim. (max.)                             |  |
|                                      | 58,0 BTU/tim. (på-läge)                           |  |

#### Stifttilldelningar

#### HDMI-uttag

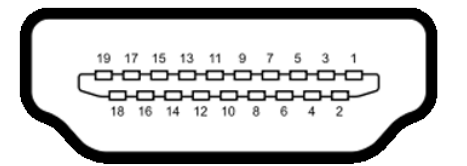

| Stiftnummer | 19-stifts sida på ansluten signalkabel |
|-------------|----------------------------------------|
| 1           | TMDS DATA 2+                           |
| 2           | TMDS DATA 2 SKÄRM                      |
| 3           | TMDS DATA 2-                           |
| 4           | TMDS DATA 1+                           |
| 5           | TMDS DATA 1 SKÄRM                      |
| 6           | TMDS DATA 1-                           |
| 7           | TMDS DATA 0+                           |
| 8           | TMDS DATA 0 SKÄRM                      |
| 9           | TMDS DATA 0-                           |
| 10          | TMDS KLOCKA+                           |
| 11          | TMDS KLOCKSKÄRM                        |
| 12          | TMDS KLOCKA-                           |
| 13          | CEC                                    |
| 14          | Reserverad (N.C. på enhet)             |
| 15          | DDC KLOCKA (SCL)                       |
| 16          | DDC DATA (SDA)                         |
| 17          | DDC/CEC jord                           |
| 18          | +5 V EFFEKT                            |
| 19          | HOT PLUG-DETEKTERING                   |

## Plug-and-play-kapacitet

Bildskärmen kan installeras på ett Plug and Play-kompatibelt system. Bildskärmen förser automatiskt datorn med sin EDID (Extended Display Identification Data) med hjälp av DDC-protokoll (Display Data Channel), så att systemet kan konfigurera sig själv och optimera bildskärmens inställningar. De flesta bildskärmsinställningarna är automatiska, du kan välja andra inställningar, vid behov. För mer information om att ändra bildskärmsinställningarna, se Använda bildskärmen.

## Kvalitet och pixelpolicy för LCD-bildskärm

Under tillverkningen av LCD-bildskärmen är det inte ovanligt att en eller flera pixlar fastnar i ett låst läge som är svåra att se, och det påverkar inte visningskvalitet eller användbarhet. För mer information om Dells bildskärmskvalitet och pixelpolicy, se Dells supportwebbplats på: https://www.dell.com/pixelguidelines.

## Ergonomi

- △ FÖRSIKTIGHET: Felaktig eller långvarig användning av tangentbord kan leda till personskador.
- △ FÖRSIKTIGHET: Att titta på bildskärmen under långa perioder kan leda till ögonstress.

För komfort och effektivitet ska följande riktlinjer följas vid installation och användning av datorarbetsstationen:

- Placera datorn så att bildskärmen och tangentbordet är rakt framför dig när du arbetar. Specialhyllor kan köpas för att hjälpa dig att placera tangentbordet rätt.
- För att minska risken för ögonstress och värk i nacke/armar/rygg/axlar vid långvarig användning av bildskärmen, föreslår vi följande:
  - 7. Ställ in avståndet till skärmen på 50 till 70 cm (20 till 28 in.) från ögonen.
  - 8. Blinka ofta för att fukta ögonen eller fukta dem med vatten efter långvarig användning av bildskärmen.
  - 9. Ta regelbundna och frekventa pauser på 20 minuter varannan timme.
  - Titta bort från bildskärmen och fäst blicken på ett avlägset objekt 6 m (20 ft.) bort i minst 20 sekunder under pauserna.
  - 11. Gör stretchövningar för att lossa spänningar i nacke, armar, rygg och axlar under pauserna.
- Kontrollera att bildskärmen är i ögonhöjd eller något lägre när du sitter framför bildskärmen.
- · Justera inställningarna för bildskärmens lutning, kontrast och ljusstyrka.

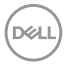

- Justera den omgivande belysningen (t.ex. takbelysning, skrivbordsbelysning och gardiner eller persienner i fönster i närheten) för att minimera reflexer och blänk på bildskärmens skäm.
- · Använd en stol som ger bra stöd för ländryggen.
- Håll underarmarna horisontellt med handlederna i en neutral, bekväm position under arbetet med tangentbordet eller musen.
- Lämna alltid utrymme för att vila händerna när du använder tangentbordet eller musen.
- · Låt överarmarna vila naturligt på båda sidorna.
- · Låt fötterna vila plant mot golvet.
- När du sitter skall benens vikt vila på fötterna och inte på framdelen på stolen. Ställ in stolens höjd eller använd vid behov en fotpall för att upprätthålla en korrekt hållning.
- Variera dina arbetsaktiviteter. Försök att organisera arbetet så att du inte behöver sitta och arbeta under långa perioder. Försök att stå upp eller res dig och gå runt med regelbundna intervall.
- Håll området under skrivbordet fritt från hinder och kablar eller elsladdar som kan påverka så att man inte sitter bekvämt eller utgör en potentiell risk för att snubbla.

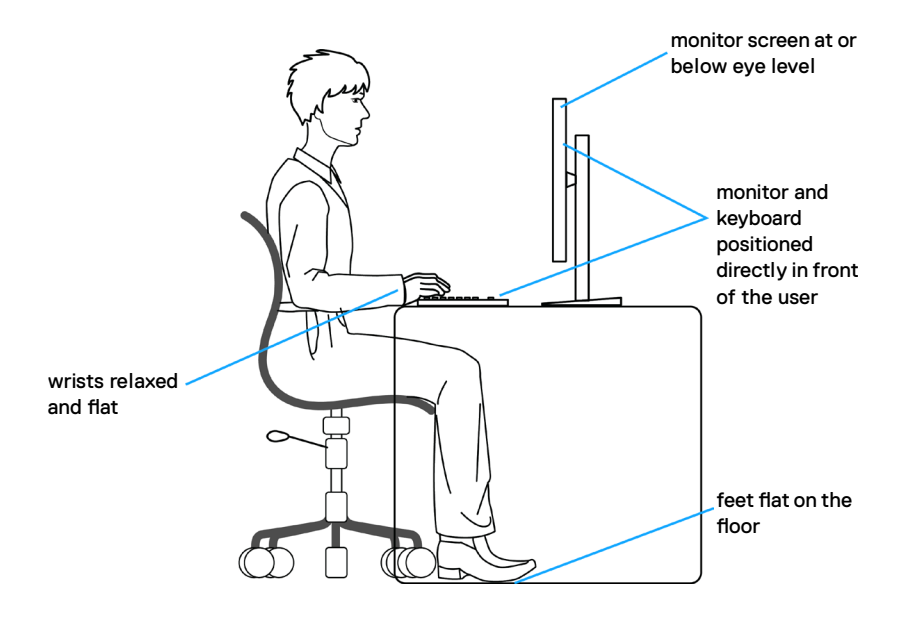

Dél

## Hantera och flytta bildskärmen

För att säkerställa att bildskärmen hanteras säkert när du lyfter eller flyttar den, följ riktlinjerna nedan:

- Stäng av datorn och bildskärmen innan du flyttar eller lyfter bildskärmen.
- Koppla ifrån alla kablar från bildskärmen.
- Placera bildskärmen i originalförpackningen med det ursprungliga förpackningsmaterialet.
- Håll stadigt i bildskärmens underkant utan att trycka hårt när du lyfter eller flyttar den.

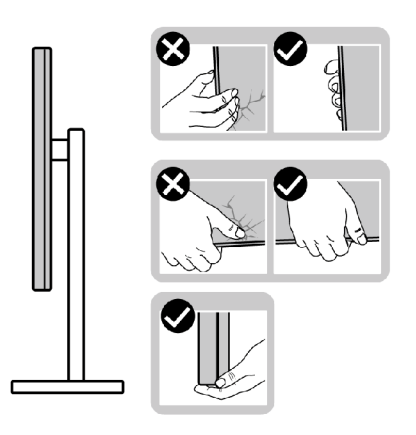

• Lyft eller flytta bildskärmen så att den är vänd ifrån dig, så att du inte trycker på visningsområdet och orsakar repor eller skador.

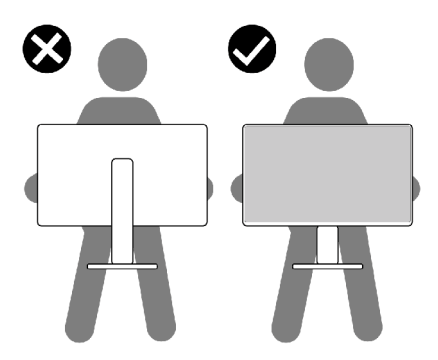

· Undvik plötsliga stötar eller vibrationer när bildskärmen transporteras.

DEL

• Vänd inte bildskärmen upp och ned när du håller i stativets fot eller stativets stigdel när du lyfter eller flyttar bildskärmen. Bildskärmen kan skadas oavsiktligt eller orsaka personskador.

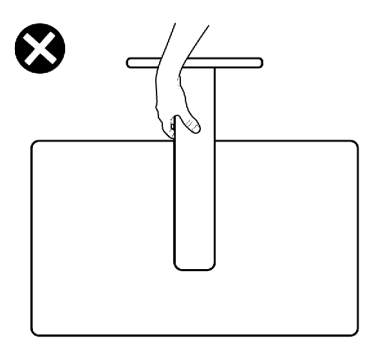

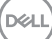

## Riktlinjer för underhåll

#### Rengöra skärmen

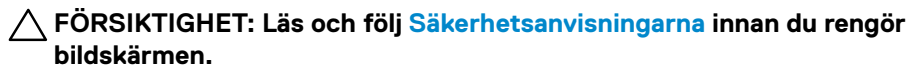

🖄 VARNING: Dra ut elkabeln ur eluttaget innan du rengör bildskärmen.

För bästa praxis, följ instruktionerna i listan när du packar upp, rengör eller hanterar bildskärmen:

- Använd en ren trasa som är lätt fuktad med vatten för att rengöra Dellskärmens stativ, skärm och chassi. Om du har tillgång till det, använd en särskild rengöringsduk eller en lösning som är lämplig för rengöring av Dell-skärmar.
- När du har rengjort bordets yta ska du se till att den är helt torr och fri från fukt och rengöringsmedel innan du placerar Dell-skärmen på den.
- FÖRSIKTIGHET: Använd en ren trasa som är lätt fuktad med vatten för att rengöra Dell-skärmens stativ, skärm och chassi. Om du har tillgång till det, använd en särskild rengöringsduk eller en lösning som är lämplig för rengöring av Dell-skärmar.
- VARNING: Spraya inte rengöringslösningen eller ens vatten direkt på skärmens yta. Om du sprutar vätska direkt på panelen kommer den att rinna ner till panelens botten och korrodera elektroniken, vilket kan leda till permanenta skador. Applicera istället lösning eller vatten på en mjuk duk.
- FÖRSIKTIGHET: Användning av rengöringsmedel kan orsaka förändringar i skärmens utseende, t.ex. färgblekning, mjölkaktig film på skärmen, deformation, ojämna mörka nyanser och att skärmens yta släpper.
- OBS! Skador på skärmen på grund av felaktiga rengöringsmetoder och användning av bensen, thinner, ammoniak, slipmedel, alkohol, tryckluft, rengöringsmedel av något slag leder till en kundrelaterad skada. En kundrelaterad skada omfattas inte av Dells standardgaranti.
  - När du har rengjort bordets yta ska du se till att den är helt torr och fri från fukt och rengöringsmedel innan du placerar Dell-skärmen på den.
  - Hantera bildskärmen försiktigt eftersom den mörka bildskärmen lättare kan bli repad och får vita märken än en ljusare bildskärm.
  - Använd en dynamiskt föränderlig skärmsläckare och stäng av bildskärmen när du inte använder den, för att bibehålla bästa bildkvalitet på bildskärmen.

DEL

## Installera bildskärmen

### Montering av stativet

Ø OBS! Stativet är inte monterat på fabriken när det levereras.

OBS! Följande instruktioner gäller enbart för stativet som levererades med bildskärmen. Om du ansluter ett stativ som köpts från en annan tillverkare, följ monteringsanvisningarna som medföljer stativet.

#### Montera bildskärmens stativ:

- 1. Passa in flikarna på foten i urtagen på stativet.
- 2. Sätt fast stativet ordentligt på foten.
- 3. Öppna skruvhandtaget längts ned på foten och vrid den medurs för att fästa skruven ordentligt. Stäng skruvhandtaget.

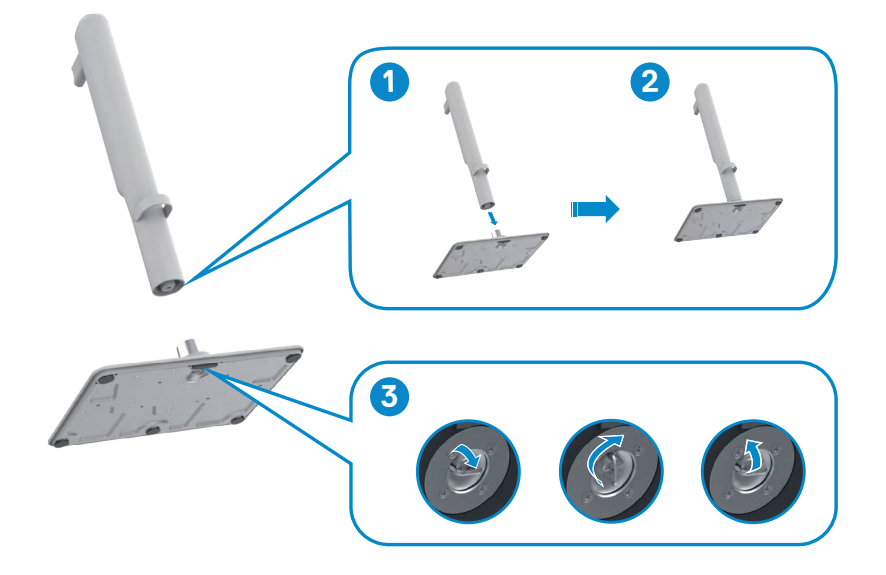

4. 4. Rikta in VESA-höljet mot överst på stativet och montera dem ordentligt genom att vrida på skruven, se till att skruvhandtaget är stängt för nästa steg.

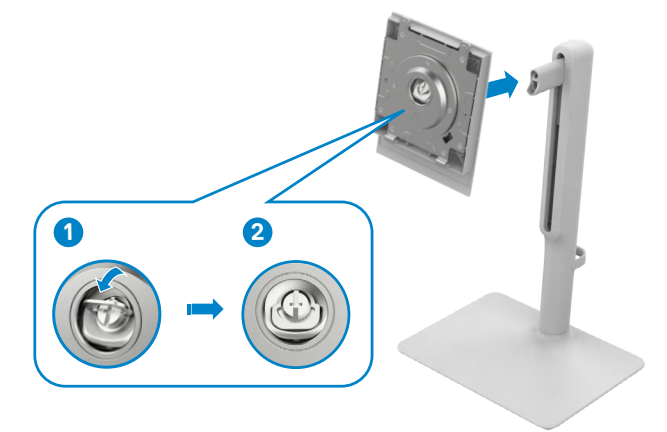

5. Öppna skyddskåpan på skärmen för att komma åt VESA-platsen på skärmen.

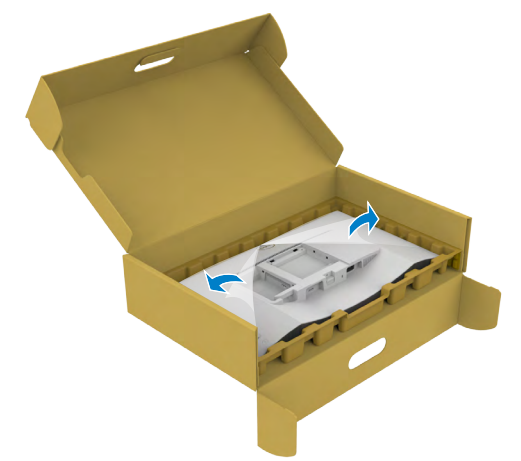

DELL

6. Skjut in flikarna på stativet i spåren på skärmens bakre hölje och tryck ned stativet så att det snäpper på plats.

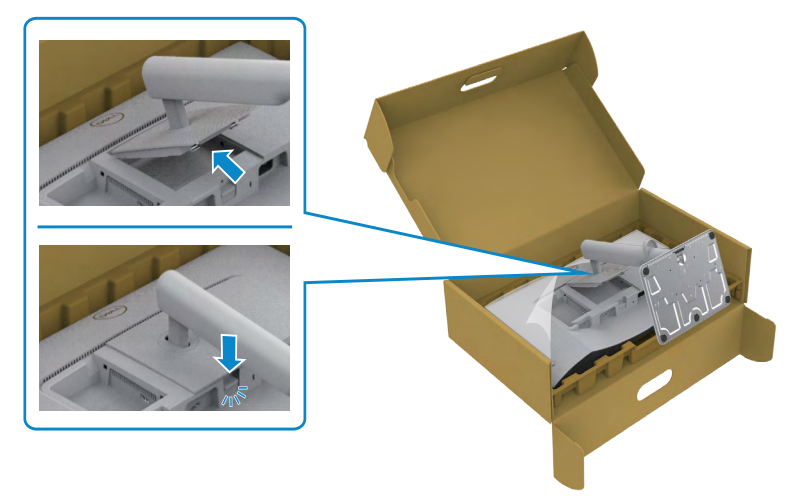

#### 

7. Håll fast stativet med båda händerna och lyft skärmen försiktigt och placera den sedan på en plan yta.

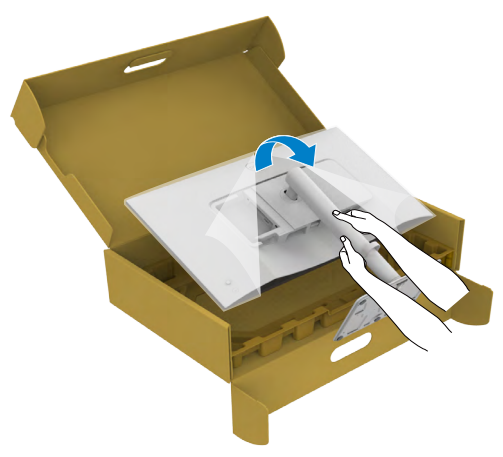

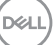

8. Ta bort skyddet från bildskärmen.

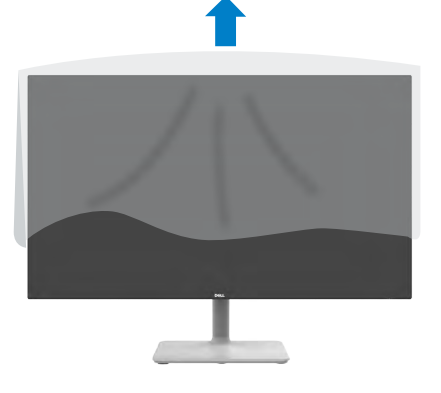

## Använda lutning, svängning och höjdjustering

OBS! Följande instruktioner gäller enbart för stativet som levererades med bildskärmen. Om du ansluter ett stativ som köpts från en annan tillverkare, följ monteringsanvisningarna som medföljer stativet.

#### lutning, svängning och höjdjustering

Med stativet på bildskärmen kan du luta bildskärmen för att få den bekvämaste visningsvinkeln.

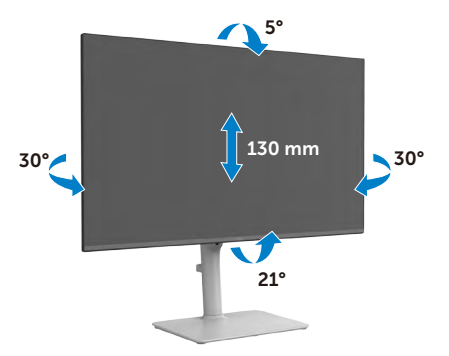

OBS! Stativet är borttagen när bildskärmen levereras från fabriken.

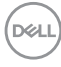

## Rotera bildskärmen

Innan du roterar bildskärmen, förläng skärmen vertikalt till toppen av stativet och luta därefter skärmen bakåt så långt det går för att undvika att slå till bildskärmens undersida.

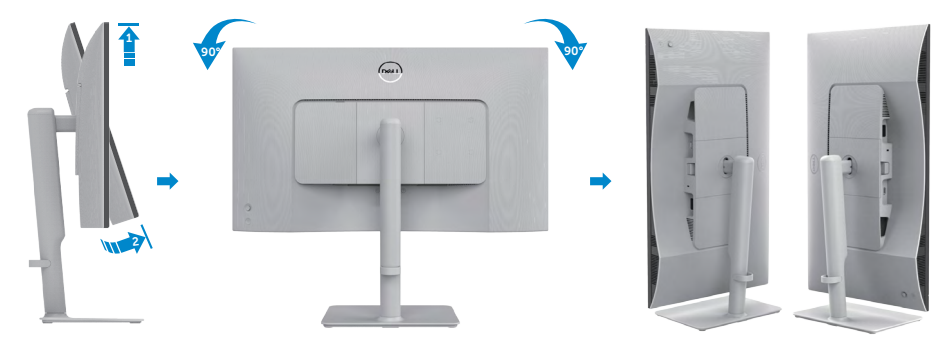

- OBS! För att växla visningsinställningen på Dell-datorn mellan liggande och stående läge när bildskärmen roteras, ladda ned och installera den senaste grafikdrivrutinen. För att ladda ned, gå till https://www.dell.com/ support/drivers och sök upp drivrutinen.
- OBS! När visningen är i stående läge, kan du uppleva försämrad prestanda när du använder grafikintensiva program som 3D-spel.

### Ansluta bildskärmen

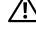

🕂 VARNING: Innan du påbörjar någon av procedurerna i detta avsnitt, följ Säkerhetsanvisningar.

- OBS! Dell-skärmar är utformade för att fungera optimalt med de Dellkablar som finns i förpackningen. Dell garanterar inte videokvalitet och prestanda om kablar från andra tillverkare än Dell används.
- OBS! För kablarna genom kabelhanteringsfacket innan du ansluter dem.
- OBS! Anslut inte alla kablar till datorn samtidigt.

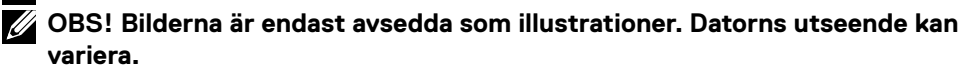

#### Ansluta bildskärmen till datorn:

- 1. Stäng av datorn och koppla ifrån elkabeln.
- 2. Anslut HDMI-kabeln från bildskärmen till datorn.
- 3. Anslut strömkabeln till bildskärmen och vägguttaget.
- 4. Starta bildskärmen.
- 5. Välj rätt ingångskälla i skärmmenyn på bildskärmen och starta datorn.

#### Ansluta HDMI-kabeln

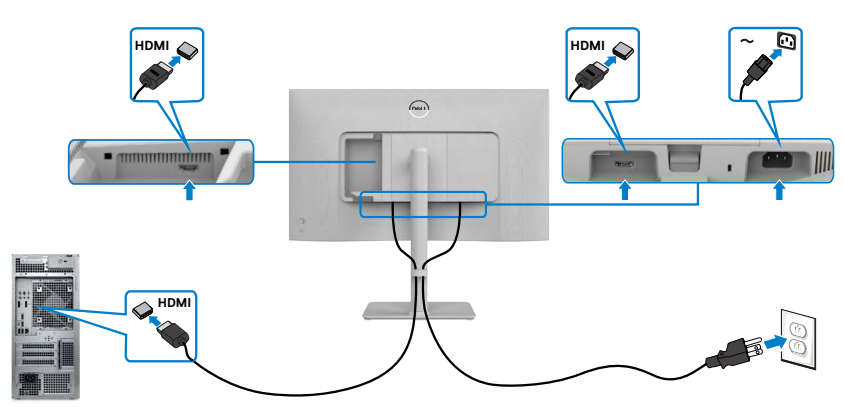

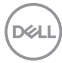

## Montering av sidans I/O-hölje:

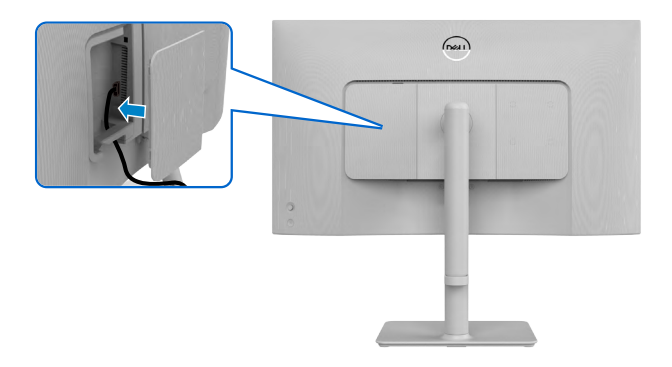

För att montera sidans I/O-hölje:

- Rikta in och placera flikarna på sidans I/O-hölje i spåren på displayens baksida.
- Tryck på sidans I/O-hölje för att fästa det på plats.

### Organisera dina kablar

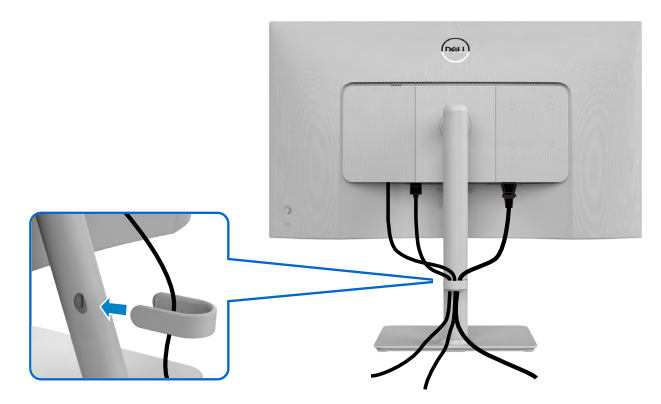

När du har anslutit de nödvändiga kablarna på bildskärmen och datorn, (se Ansluta bildskärmen för kabelfäste) organisera alla kablarna som på bilden.

Om kabeln inte når datorn kan du ansluta direkt till datorn utan att dra igenom öppningen i bildskärmsstativet.

DEL

## Lås fast bildskärmen med Kensington-lås (tillval)

Spåret för säkerhetslås sitter på bildskärmens undersida. (Se Spår för säkerhetslås) Lås fast bildskärmen vid ett bord med Kensington säkerhetslås.

För mer information om hur man använder Kensington-lås (köps separat), se dokumentationen som medföljer låset.

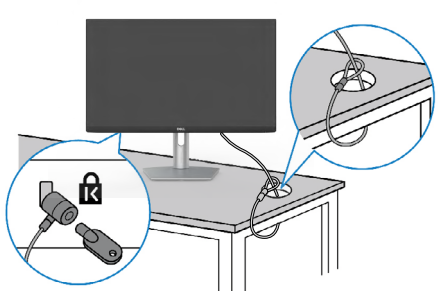

Ø OBS! Bilden är enbart som illustration. Låsets utseende kan variera.

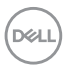

### Montera bildskärmens stativ

OBS! För att undvika repor på LCD-skärmen när du tar bort stativet, se till att skärmen placeras på ett mjukt underlag och hantera den försiktigt.

OBS! Följande instruktioner gäller enbart för stativet som levererades med bildskärmen. Om du ansluter ett stativ som köpts från en annan tillverkare, följ monteringsanvisningarna som medföljer stativet.

#### Ta av stativet:

- 1. Placera bildskärmen på en platt dyna eller en sittmatta nära kanten på ett bord, och placera bildskärmen på den med skärmen nedåtvänd.
- 2. Tryck och håll in knappen för frigöring av stativ.
- 3. Lyft upp stativet och bort från skärmen.

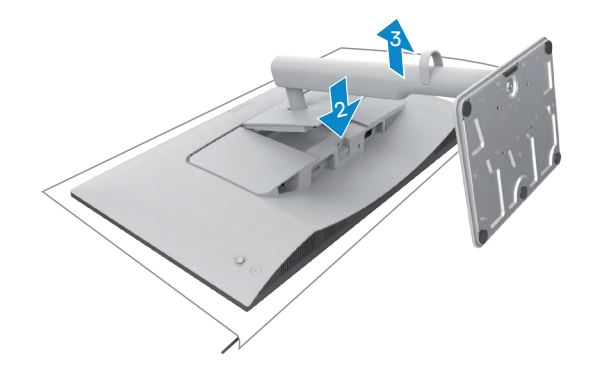

#### Ta bort sidans I/O-hölje:

Lyft upp I/O-höljet på sidan så att den lossnar från skärmens baksida.

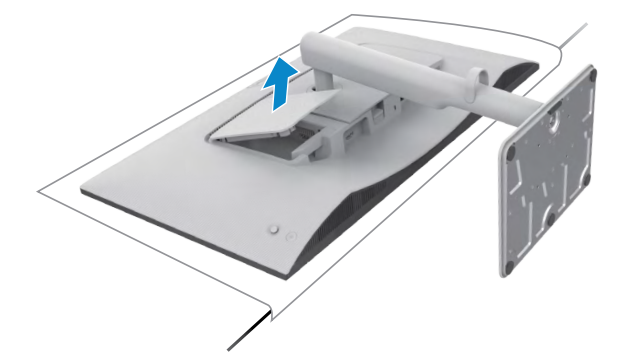

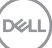

## Väggmontering (tillval)

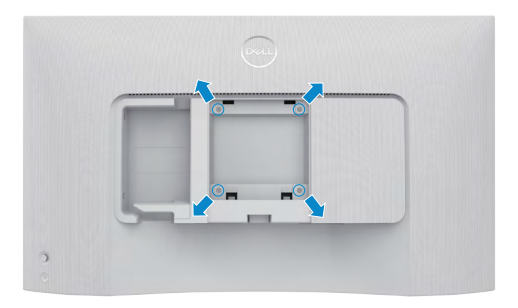

# OBS! Använd M4 x 10 mm skruvar för att ansluta skärmen till väggmonteringssatsen.

Se dokumentationen som medföljer den VESA-kompatibla väggmonteringssatsen.

- 1. Placera bildskärmen på en platt dyna eller en sittmatta nära kanten på ett bord, och placera bildskärmen på den med skärmen nedåtvänd.
- 2. Ta bort stativet.
- 3. Använd en krysskruvmejsel, ta bort de fyra skruvarna som håller baksidan.
- 4. Sätt på fästet från väggmonteringssatsen på bildskärmen.
- 5. Följ instruktionerna som kom med väggmonteringssatsen, och montera bildskärmen på väggen.
- OBS! Endast för användning med UL-, CSA- eller GS-märkt väggmonteringssats med minsta vikt/bärförmåga på 12,76 kg (S2425HS)/17,2 kg (S2725HS).

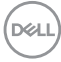

## Använda bildskärmen

## Starta bildskärmen

Tryck på strömbrytaren för att slå på bildskärmen.

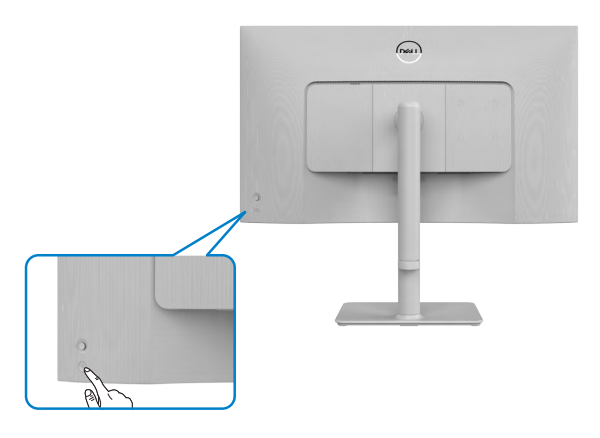

## Använda joystick-kontrollen

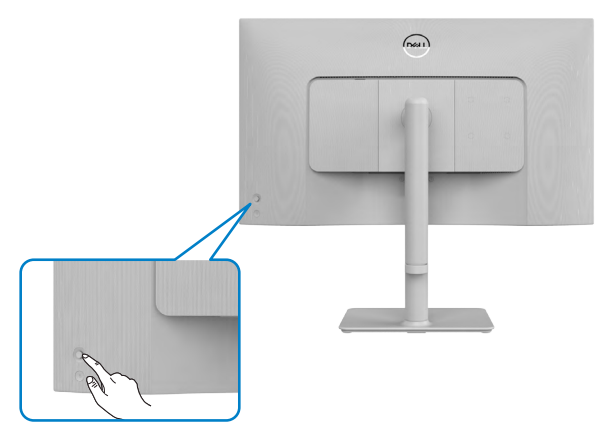

För att modifiera inställningarna för skärmmenyn (OSD) med joystick-kontrollen på baksidan av bildskärmen, gör följande:

- 1. Tryck på joystickknappen för att öppna OSD-menyn.
- 2. Rör joysticken upp/ned/vänster/höger för att flytta mellan alternativen.

DEL

#### Joystick-funktioner

#### Funktion Beskrivning

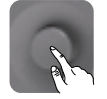

Tryck på joysticken för att öppna skärmmenyns Menu Launcher (Menystartprogram).

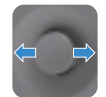

För navigering åt höger och vänster.

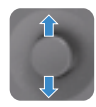

För navigering uppåt och nedåt.

### Använda Menu Launcher (Menystartprogram)

Tryck på joysticken för att öppna skärmmenyns Menu Launcher (Menystartprogram).

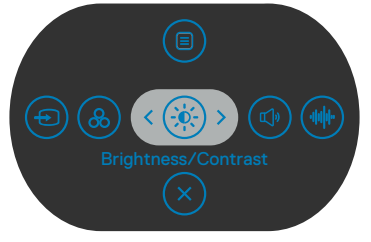

Menystartprogram

- Flytta joysticken uppåt för att öppna Main Menu (huvudmenyn).
- Flytta joysticken till vänster eller höger för att välja **Shortcut Keys** (snabbknappar).
- Flytta joysticken nedåt för att avsluta.

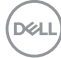

#### Detaljer i Menu Launcher (Menystartprogram)

Följande tabell beskriver ikonerna i Menu Launcher (Menystartprogram):

| Alternativ                              | Beskrivning                                                                                                    |
|-----------------------------------------|----------------------------------------------------------------------------------------------------|
|                                         | Använd denna <b>meny</b> knapp för att starta<br>skärmmenyn (OSD), och välj skärmmenyn.                                      |
| Kortkommando: Meny                      |                                                                                                    |
| <b>&amp;</b>                            | Använd knappen för att välja i en lista med<br><b>förinställda färglägen</b> .                                               |
| Kortkommando:<br>Förinställningslägen   |                                                                                                    |
| Kortkommando:                           | Använd denna knapp för direkt åtkomst till<br>reglagen för justering av <b>Brightness/Contrast</b><br>(ljusstyrka/kontrast). |
| Ljusstyrka/Kontrast                     |                                                                                                    |
|                                         | Använd knappen för att välja i en lista med <b>visningsinformation</b> .                                                     |
| Kortkommando:<br>Visa information       |                                                                                                    |
|                                         | Använd den här knappen för att justera volymen<br>för de inbyggda högtalarna.                                                |
| Kortkommando: Volym                     |                                                                                                    |
|                                         | Använd denna knapp för att välja från en lista<br>med Audio Profile (ljudprofiler).                                          |
| Kortkommando: ljudprofiler              |                                                                                                    |
| $(\textcircled{\baselinet})$            | Använd knappen för att välja i en lista med<br>ingångskällor.                                                                |
| Kortkommando: Ingångskälla              |                                                                                                    |
|                                         | Använd knappen för att välja i en lista med <b>bildförhållande</b> .                                                         |
| Kortkommando:<br>Höjd-bredd-förhållande |                                                                                                    |
| $\overline{\mathbf{x}}$                 | Använd knappen för att gå tillbaka till<br>huvudmenyn eller <b>avsluta</b> skärmmenyns                                       |
| Avsluta                                 | nuvuameny.                                                                                                    |

Dell

#### Knapp på framsida

Använd knapparna på bildskärmens framsida för att justera bildinställningarna.

| Fun | ktion                                                                                                    | Beskrivning                                                                      |
|-----|----------------------------------------------------------------------------------------------------|----------------------------------------------------------------------------------|
| 1   | Op (Upp)                                                                                                    | Använd 🔿 för att justera objekt (öka intervall) i OSD-<br>menyn.                 |
| 2   | Oown (Ned)                                                                                                    | Använd 👽 för att justera objekt (minska intervall) i OSD-<br>menyn.              |
| 2   | ✓ ✓ </th <th>För alla första nivåer i menylistan, avslutar/stänger 🤇<br/>OSD-menyn.</th> | För alla första nivåer i menylistan, avslutar/stänger 🤇<br>OSD-menyn.            |
| 3   | )<br>Next (Nästa)                                                                                                    | För alla andra nivåer utom den första nivån i menylistan, tar 🔊 till nästa nivå. |
| 4   | ОК                                                                                                    | Använd 🕢 för att bekräfta ditt val.                                              |
|     |                                                                                                    |                                                                                  |

## Använda huvudmenyn

| lkon | Meny och<br>undermenyer                 | Beskrivning                                                                                                    |  |  |
|------|-----------------------------------------|----------------------------------------------------------------------------------------------------|--|--|
| -0   | Brightness/<br>Contrast<br>(Ljusstyrka/ | Använd menyn för att aktivera <b>Brightness/Contrast</b> (Ljusstyrka/Kontrast).                                                                                                    |  |  |
|      | Kontrast)                               | Input Source     *     ●       Input Source     *     ●       Input Source         Diplay         Image Source         Image Source |  |  |
|      | Brightness<br>(Ljusstyrka)              | <b>Brightness (Ljusstyrka)</b> justerar bakgrundsbelysningens luminans (min. 0, max. 100).                                                                                                    |  |  |
|      |                                         | Flytta joysticken 📀 för att öka ljusstyrkan.                                                                                                    |  |  |
|      | 0t.                                     | Flytta joysticken 🕑 för att minska ljusstyrkan.                                                                                                    |  |  |
|      | (Kontrast)                              | <b>Contrast (kontrasten)</b> bara vid behov av ytterligare justering.                                                                                                    |  |  |
|      |                                         | Flytta joysticken $\bigcirc$ för att öka kontrasten och flytta joysticken $\bigcirc$ för att minska kontrasten (intervall: 0 - 100).                                                                                                    |  |  |
|      |                                         | Kontrast justerar skillnaden mellan mörker och ljus på<br>bildskärmen.                                                                                                    |  |  |
| Ð    | Input Source<br>(Ingångskälla)          | Använd menyn <b>Input Source (Ingångskälla)</b> för att välja<br>mellan olika videosignaler som kan vara anslutna till din<br>bildskärm.                                                                                                    |  |  |
|      |                                         | 24/27 Monitor         *       Brightness/Contrast         *       Brightness/Contrast         *       Bright Source         *       Ipon Source         *       Dirphy         *       Auto Source         *       Menu         *       Personalize         *       Presonalize         *       Others         *       More Information                                                                                                    |  |  |

| lkon     | Meny och<br>undermenyer                           | Beskrivning                                                                                                    |  |  |  |  |
|----------|---------------------------------------------------|----------------------------------------------------------------------------------------------------|--|--|--|--|
|          | HDMI 1                                            | Välj <b>HDMI 1</b> -ingången när du använder HDMI 1-kontakten.<br>Tryck på joystick-knappen för att bekräfta valet.                                                                                                    |  |  |  |  |
|          | HDMI 2                                            | Välj <b>HDMI 2</b> -ingången när du använder HDMI 1-kontakten.<br>Tryck på joystick-knappen för att bekräfta valet.                                                                                                    |  |  |  |  |
|          | Rename Inputs<br>(Byt namn på<br>ingångar)        | Ger dig möjlighet att Rename Inputs (Byta namn på<br>ingångar).                                                                                                    |  |  |  |  |
|          | Auto Select (Välj<br>automatiskt)                 | Ger dig möjlighet att söka efter tillgängliga ingångskällor.<br>Tryck på ⊘ för att välja funktionen.                                                                                                    |  |  |  |  |
|          | Options for<br>HDMI (Alternativ<br>för HDMI)      | <ul> <li>Tryck på <sup>€</sup> för att välja dessa funktioner:</li> <li>Prompt for Multiple Inputs (Fråga för Flera indata):<br/>Visar alltid meddelandet Växla till HDMI-videoingång så<br/>att du kan välja om du vill växla eller inte.</li> <li>Always Switch (Växla alltid): Växlar alltid till HDMI-<br/>video som standard när HDMI är anslutet.</li> <li>Off (Av): Skärmen växlar inte automatiskt till HDMI-<br/>video från en annan tillgänglig ingång.</li> </ul> |  |  |  |  |
|          | Reset Input<br>Source (Återställ<br>ingångskälla) | Återställer alla inställningar under menyn <b>Input Source</b><br>( <b>Ingångskälla</b> ) till standardinställningarna. Tryck på $\bigcirc$ för att välja funktionen.                                                                                                    |  |  |  |  |
| <u>.</u> | Color (Färg)                                      | Justerar färginställningsläget.                                                                                                    |  |  |  |  |

Dell

| lkon | Meny och<br>undermenyer                      | Beskrivning                                                                                                    |
|------|----------------------------------------------|----------------------------------------------------------------------------------------------------|
|      | Color Presets<br>(Färgförinställn-<br>ingar) | När du väljer Color Presets (Färgförinställningar)<br>kan du välja Standard, Movie (Film), FPS, RTS,<br>RPG, Warm (Varm), Cool (Kall) eller Custom Color<br>(Anpassad färg) från listan. |
|      |                                              | 24/27 Monitor                                                                                                    |

| @  | 4) 24/27 Monit                   | or   |  |              |      |
|----|----------------------------------|------|--|--------------|------|
|    | Brightness/Cont                  | rast |  | Standard     |      |
| -6 | <ul> <li>Input Source</li> </ul> |      |  | Movie        |      |
|    |                                  |      |  |              |      |
| ģ  | Display                          |      |  |              |      |
| ٢  | ) Audio                          |      |  | RPG          |      |
| E  | Menu                             |      |  | Warm         |      |
|    | > Personalize                    |      |  | Cool         |      |
| Œ  | 1 Others                         |      |  | Custom Color | >    |
|    | More Information                 |      |  |              |      |
|    |                                  |      |  |              |      |
|    |                                  |      |  |              |      |
|    |                                  |      |  |              | Exit |

- **Standard:** Standard färginställning. Denna bildskärm är certifierad med TUV HW LBL i förinställt standardläge för färg.
- Movie (Film): Läser in färginställning som är idealisk för film.
- **FPS:** Läser in färginställning som är idealisk för First Person Shooter (FPS)-spel.
- **RTS:** Laddar färginställning som är idealisk för Real-Time Strategy (RTS)-spel.
- **RPG:** Laddar färginställning som är idealisk för rollspel (RPG).
- Warm (Varm): Ökar färgtemperaturen. Skärmen blir varmare med en röd/gul ton.
- Cool (Kall): Minskar färgtemperaturen. Skärmen blir kallare med en blå ton.
- Custom Color (Anpassad färg): Ger dig möjlighet att justera färginställningarna manuellt. Tryck på joystickens ⓒ - och · knappar för att justera värdena för rött, grönt och blått och skapa ditt eget förinställda färgläge.

Dell

| lkon | Meny och<br>undermenyer                                | Beskrivning                                                                                                    |  |  |  |  |
|------|--------------------------------------------------------|----------------------------------------------------------------------------------------------------|--|--|--|--|
|      | Input Color<br>Format<br>(Format för<br>färginmatning) | <ul> <li>Ger dig möjlighet att ställa in videoinmatningsläget till:</li> <li>RGB: Välj detta alternativ om bildskärmen är ansluten till<br/>en dator eller mediaspelare med stöd för RGB-utmatning.</li> <li>YCbCr: Välj detta alternativ om din mediaspelare enbart<br/>stödjer YCbCr-utmatning.</li> </ul>                                                                                                    |  |  |  |  |
|      |                                                        | We Markness/Contrast       Color Pressit         Imput Source       Pred Color Franst         Imput Source       Hat         Visit       Visit         Imput Source       Hat         Visit       Visit         Imput Source       Rest Color         Imput Source       Rest Color         Imput Source       Marce         Imput Source       Marce         Imput Source |  |  |  |  |
|      | Hue (Nyans)                                            | Använd ⊘ eller ⊘ för att justera nyansen från 0 till 100.<br>Ø OBS! Färgtonjustering är endast tillgänglig för<br>Film, FPS, RTS och RPG-läge.                                                                                                    |  |  |  |  |
|      | Saturation<br>(Mättnad)                                | Använd ⓒ eller ⓒ för att justera mättnaden från 0 till 100.<br>Ø OBS! Mättnadsjustering är endast tillgänglig för<br>Film, FPS, RTS och RPG-läge.                                                                                                    |  |  |  |  |
|      | Reset Color<br>(Återställ färg)                        | Gör det möjligt att återställa bildskärmens färginställning<br>till fabriksinställningarna.<br>Tryck på 🕑 för att välja funktionen.                                                                                                    |  |  |  |  |

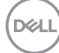

| lkon                                        | Meny och<br>undermenyer                      | Beskrivning                                                                                                    |  |  |  |
|---------------------------------------------|----------------------------------------------|----------------------------------------------------------------------------------------------------|--|--|--|
| Display (Skärm) Använd Display m<br>bilden. |                                              | Använd <b>Display menu (Visningsmeny)</b> för att justera bilden.                                                                           |  |  |  |
|                                             |                                              |                                                                                                    |  |  |  |
|                                             |                                              | # Brightness/Contrast         Appent Ratio         >         16.9           Input Source         Etherpress         >         50            |  |  |  |
|                                             |                                              | Color Response Time > Normal     Deplay Reset Display                                                                                       |  |  |  |
|                                             |                                              |                                                                                                    |  |  |  |
|                                             |                                              | 는 menu<br>숫 Personalize                                                                                                    |  |  |  |
|                                             |                                              | U Others                                                                                                    |  |  |  |
|                                             |                                              | More Information     Exit                                                                                                    |  |  |  |
|                                             | Aspect Ratio<br>(Höjd-bredd-<br>förhållande) | Justera bildförhållandet till <b>16:9, 4:3</b> och <b>5:4</b> .                                                                             |  |  |  |
|                                             | Sharpness                                    | Gör att bilden blir skarpare eller mjukare.                                                                                                 |  |  |  |
|                                             | (Skärpa)                                     | Använd $\odot$ eller $\odot$ för att justera skärpan från "0" till "100".                                                                   |  |  |  |
|                                             | Response Time<br>(Svarstid)                  | Ger dig möjlighet att ställa in <b>Response Time (Svarstid)</b><br>till <b>Normal</b> , <b>Fast (Snabb)</b> eller <b>Extreme (Extrem)</b> . |  |  |  |
|                                             | Reset Display<br>(Återställ skärm)           | Återställ alla inställningar i menyn <b>Display (Bild)</b> till<br>fabriksinställningarna.                                                  |  |  |  |
|                                             |                                              | Tryck på 🕑 för att välja funktionen.                                                                                                    |  |  |  |
|                                             |                                              |                                                                                                    |  |  |  |

(DELL)

| Ikon        | Meny och<br>undermenyer | Beskrivning                                                                                                    |  |  |  |  |  |
|-------------|-------------------------|----------------------------------------------------------------------------------------------------|--|--|--|--|--|
| <b>Ľ)</b> » | Audio (Ljud)            | Använd menyn Audio Settings (Ljudinställningar) för att justera ljudinställningarna.                                                                                                    |  |  |  |  |  |
|             |                         |                                                                                                    |  |  |  |  |  |
|             |                         | ★     Brightness/Contrast     Volume     >     50       ←     Input Source     Spalker     >     Cn       ⓒ     Calor     Audio Profiles     >     Standard       □     Deploy     Reset Audio       ☑     Audio       ☑     Audio       ☑     Personalitie       ☑     Others                                                                                                    |  |  |  |  |  |
|             | Volume (Volym)          | Ger dig möjlighet att ställa in ljudkällans volymnivå.                                                                                                    |  |  |  |  |  |
|             |                         | Flytta joysticken ⊗ och 📀 för att justera volymen från 0<br>till 100.                                                                                                    |  |  |  |  |  |
|             | Speaker<br>(Högtalare)  | Här kan du slå på eller stänga av högtalarfunktionen.                                                                                                    |  |  |  |  |  |
|             | Ljudprofiler            | Expandera för att visa de olika ljudprofilerna.                                                                                                    |  |  |  |  |  |
|             |                         | 24/27 Monitor         * Brightnear/Contrast       Values         Input Source       Spaint         © Cair       Auto Prates         Display       Reset Auto         Brance       Gone         Image       Busing         Image       Busing         Image |  |  |  |  |  |
|             |                         | <ul> <li>Standard: Standardinställning för ljud.</li> <li>Movie (Film): För visning av rörliga bilder.</li> <li>Game (Spel): För spel.</li> <li>Music (Musik): För musiklyssning.</li> <li>Voice (Röst): För tal.</li> <li>Custom Audio (Anpassat ljud): Gör att du kan<br/>justera ljudet manuellt. Flytta joysticken () och () för</li> </ul>                                                                                                    |  |  |  |  |  |

(Dell

| lkon                                                                           | Meny och<br>undermenyer         | Beskrivning                                                                                                    |  |  |  |
|--------------------------------------------------------------------------------|---------------------------------|----------------------------------------------------------------------------------------------------|--|--|--|
|                                                                                | Reset Audio<br>(Återställ ljud) | Återställ alla inställningar i menyn <b>Audio (Ljud)</b> till<br>fabriksinställningarna.                                                                                                    |  |  |  |
|                                                                                | Menu (Meny)                     | Välj detta alternativ för att justera OSD-menyns<br>inställningar, t.ex. OSD-menyns språk, hur länge menyn blir<br>kvar på skärmen osv.                                                                                                    |  |  |  |
|                                                                                |                                 | 24/27 Monitor         **       Brightness/Contrast       Longwags       )       English         **       Bright Source       Ration       Biotic 4         **       Daphony       Transparency       )       20         **       Daphony       Transparency       )       20         **       Made       Code       )       Daphony         **       Made       )       Daphony         **       Parconalize       )       Daphony         **       Parconalize       )       Others         **       Other Bioticination       )       Note Information |  |  |  |
|                                                                                | Language<br>(Språk)             | Ställ in skämmenyn på ett av åtta språk.<br>(Engelska, spanska, franka, tyska, brasiliansk portugisiska,<br>ryska, förenklad kinesiska eller japanska).                                                                                                    |  |  |  |
|                                                                                | Rotation                        | Roterar OSD-menyn med 0/90/270 grader.<br>Du kan trycka på joysticken för att rotera varje gång.                                                                                                    |  |  |  |
|                                                                                | Transparency<br>(Transparens)   | Välj detta alternativ för att ändra menyns transparens genom att flytta joysticken $\odot$ eller $\odot$ (Intervall: 0 - 100).                                                                                                    |  |  |  |
|                                                                                | Timer                           | <b>OSD Hold Time (Skärmmenyns spärrtid):</b> Ställer in<br>hur länge OSD-menyn skall förbli aktiv när man har tryckt<br>på en knapp.                                                                                                    |  |  |  |
| Hytta joysticken för att justera skjutre<br>1 sekund, från 5 till 60 sekunder. |                                 | 1 sekund, från 5 till 60 sekunder.                                                                                                    |  |  |  |

| ו | Meny och<br>undermenyer        | Beskrivning                                                                                                    |  |  |  |  |
|---|--------------------------------|----------------------------------------------------------------------------------------------------|--|--|--|--|
|   | Lock (Lås)                     | Med kontrollknapparna på bildskärmen låsta kan du<br>förhindra att obehöriga personer kan komma åt reglagen.<br>Det hindrar också oavsiktlig aktivering av inställning på<br>flera skärmar sida vid sida.                                                                                                    |  |  |  |  |
|   |                                | 🐵 24/27 Monitor                                                                                                    |  |  |  |  |
|   |                                | ★     Englateres/Contrast     Language       imput Source     Retation       ⑤     Cdor     Transparency       □     Display     Time       ◆     Audio     Cask       ●     Marci     Reset Manul       ●     Marci     Reset Manul       ●     Personalize     Manul + Power Buttons       ●     Marci     Manul + Dower Buttons       ●     Marci Information     ✓ |  |  |  |  |
|   |                                | <ul> <li>Menu Buttons (Menyknappar): Genom skärmmenyn<br/>för att låsa menyknapparna.</li> </ul>                                                                                                    |  |  |  |  |
|   |                                | • Power Button (Strömknapp): Genom skärmmenyn för att låsa strömbrytaren.                                                                                                    |  |  |  |  |
|   |                                | <ul> <li>Menu + Power Buttons (Meny + strömbrytare):<br/>Genom skärmmenyn för att låsa alla meny- och<br/>strömbrytare.</li> </ul>                                                                                                    |  |  |  |  |
|   |                                | <ul> <li>Disable (Inaktivera): Flytta joysticken åt vänster och<br/>håll kvar i 4 sekunder.</li> </ul>                                                                                                    |  |  |  |  |
|   | Reset Menu<br>(Återställ meny) | Återställer alla inställningar under <b>återställningsmenyn</b><br>till standardinställningarna.                                                                                                    |  |  |  |  |
|   |                                | Tryck på 🕑 för att välja funktionen.                                                                                                    |  |  |  |  |

| lkon | Meny och<br>undermenyer                               | Beskrivning                                                                                                    |  |  |  |  |  |
|------|-------------------------------------------------------|----------------------------------------------------------------------------------------------------|--|--|--|--|--|
| ☆    | Personalize<br>(Anpassa)                              | Production           Brightnees/Contrast         Bortsut Koy 1              Production              Burght Source              Contrast Koy 2              Cold Prests            Corr         Bortsut Koy 3              Disphage              Burght Source              Burght Source           Disphay         Bortsut Koy 3              Burght Source              Burght Source              Burght Source              Burght Source              Burght Source              Burght Source              Disphage              Disphage              Di |  |  |  |  |  |
|      | Shortcut key 1<br>(Kortkommando 1)                    | -                                                                                                    |  |  |  |  |  |
|      | Shortcut key 2<br>(Kortkommando 2)                    | Välj mellan Preset Modes (förinställda lägen),<br>Brightness/Contrast (ljusstyrka/kontrast), Input<br>Source (ingångskälla), Display Info (visningsinfo),<br>Aspect Ratio (bildförhållande), Volume (volym),                                                                                                    |  |  |  |  |  |
|      | Shortcut key 3<br>(Kortkommando 3)                    |                                                                                                    |  |  |  |  |  |
|      | Shortcut key 4<br>(Kortkommando 4)                    | Audio Profiles (ljudprofiler) och rotation för att ange<br>som genvägsknapp.                                                                                                    |  |  |  |  |  |
|      | Shortcut key 5<br>(Kortkommando 5)                    |                                                                                                    |  |  |  |  |  |
|      | Direct Key<br>(Direktknapp)                           | Ger dig tillgång till de mest använda funktionerna som<br>direktåtkomst med knapptryckning på joysticken. Du kan<br>inaktivera den här funktionen genom att välja <b>Off (Av)</b> .                                                                                                    |  |  |  |  |  |
|      | Power Button<br>LED (Strömbry-<br>tarindikator)       | Ger dig möjlighet att ställa in effektindikatorn för att spara<br>energi.                                                                                                    |  |  |  |  |  |
|      | Reset<br>Personalization<br>(Återställ<br>anpassning) | Återställer alla inställningar under menyn <b>Personalize</b><br>(Anpassa) till de förinställda fabriksvärdena.<br>Tryck på 🕑 för att välja funktionen.                                                                                                    |  |  |  |  |  |

(D&LL)

| lkon        | Meny och<br>undermenyer | Beskrivning                                                                                                    | 9                   |        |                   |
|-------------|-------------------------|----------------------------------------------------------------------------------------------------|---------------------|--------|-------------------|
| <b>[</b> ]† | Others (Övrigt)         | Välj detta alternativ för att ändra inställningarna fö<br>skärmmenyn, som <b>DDC/CI, LCD conditioning (</b><br><b>konditionering)</b> , osv. |                     |        |                   |
|             |                         | Que 24/27 Monitor                                                                                                    |                     |        |                   |
|             |                         | ★ Brightness/Contrast                                                                                                    | DDC/CI              |        | Cn                |
|             |                         | Input Source                                                                                                    |                     |        | Off               |
|             |                         | 🚯 Color                                                                                                    |                     |        | Select 4          |
|             |                         | 💭 Display                                                                                                    |                     |        |                   |
|             |                         | <b>⊈]</b> ≉ Audio                                                                                                    |                     |        | ENERGY STAR®      |
|             |                         | E Menu                                                                                                    |                     |        |                   |
|             |                         | ☆ Personalize                                                                                                    |                     |        |                   |
|             |                         | H Others                                                                                                    |                     |        |                   |
|             |                         | ① More Information                                                                                                    |                     |        |                   |
|             |                         |                                                                                                    |                     |        |                   |
|             |                         |                                                                                                    |                     |        | < Exit            |
|             | DDC/CI                  | Med <b>DDC/C</b>                                                                                                    | I (Display Data Cha | annel/ | Command Interface |

justeras med hjälp av programvaran på din dator. Du kan inaktivera den här funktionen genom att välja **Off (Av)**.

Aktivera denna funktion för bästa användarupplevelse och optimal prestanda för bildskärmen.

| *** | 24/27 Monitor       |  |  |
|-----|---------------------|--|--|
| ÷   | Brightness/Contrast |  |  |
| Ð   | Input Source        |  |  |
| 6   |                     |  |  |
| ç   | Display             |  |  |
| \$  | Audio               |  |  |
|     | Menu                |  |  |
| 습   | Personalize         |  |  |
|     |                     |  |  |
| 0   | More Information    |  |  |
|     |                     |  |  |
|     |                     |  |  |
|     |                     |  |  |

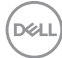

| lkon | Meny och                                        | Beskrivning                                                                                                    |  |  |  |
|------|-------------------------------------------------|----------------------------------------------------------------------------------------------------|--|--|--|
|      | LCD<br>Conditioning<br>(LCD-<br>konditionering) | Bidrar till att förhindra bildkvarhållning. Beroende<br>på graden av bildkvarhållning, kan det ta lite tid för<br>programmet att köra. Funktionen kan aktiveras genom att<br>välja <b>On (På)</b> .                                                                                                    |  |  |  |
|      |                                                 | (with) 24/27 Monitor                                                                                                    |  |  |  |
|      |                                                 | %     Brightness/Contrast     DOC/CI       Import Source     LCD Conditioning     On       ©     Color     Self-Degreestic     Import Source       Import Audio     Reart Others     Import Source       Import Audio     Factory Reart     Import Source       Import Audio     Factory Reart     Import Source       Import Source     Import Source     Import Source       Import Source     Import Source     Import Source       Import Source     Import Source     Import Source       Import Source     Import Source     Import Source       Import Source     Import Source     Import Source       Import Source     Import Source     Import Source       Import Source     Import Source     Import Source |  |  |  |
|      | Self- Diagnostics<br>(Självdiagnostik)          | Använd detta alternativ för att köra den inbyggda<br>diagnostiken, se Built-in Diagnostics (Inbyggd diagnostik).                                                                                                    |  |  |  |
|      | Reset Others<br>(Återställ Övrigt)              | Återställer alla inställningar under menyn <b>Others (Övrigt)</b><br>till standardinställningarna.<br>Tryck på ♂ för att välja funktionen.                                                                                                    |  |  |  |
|      | Factory Reset<br>(Fabriksåter-<br>ställning)    | Återställer alla förinställningsvärden till<br>fabriksinställningarna. Dessa är även inställningarna för<br>ENERGY STAR®-test.                                                                                                    |  |  |  |

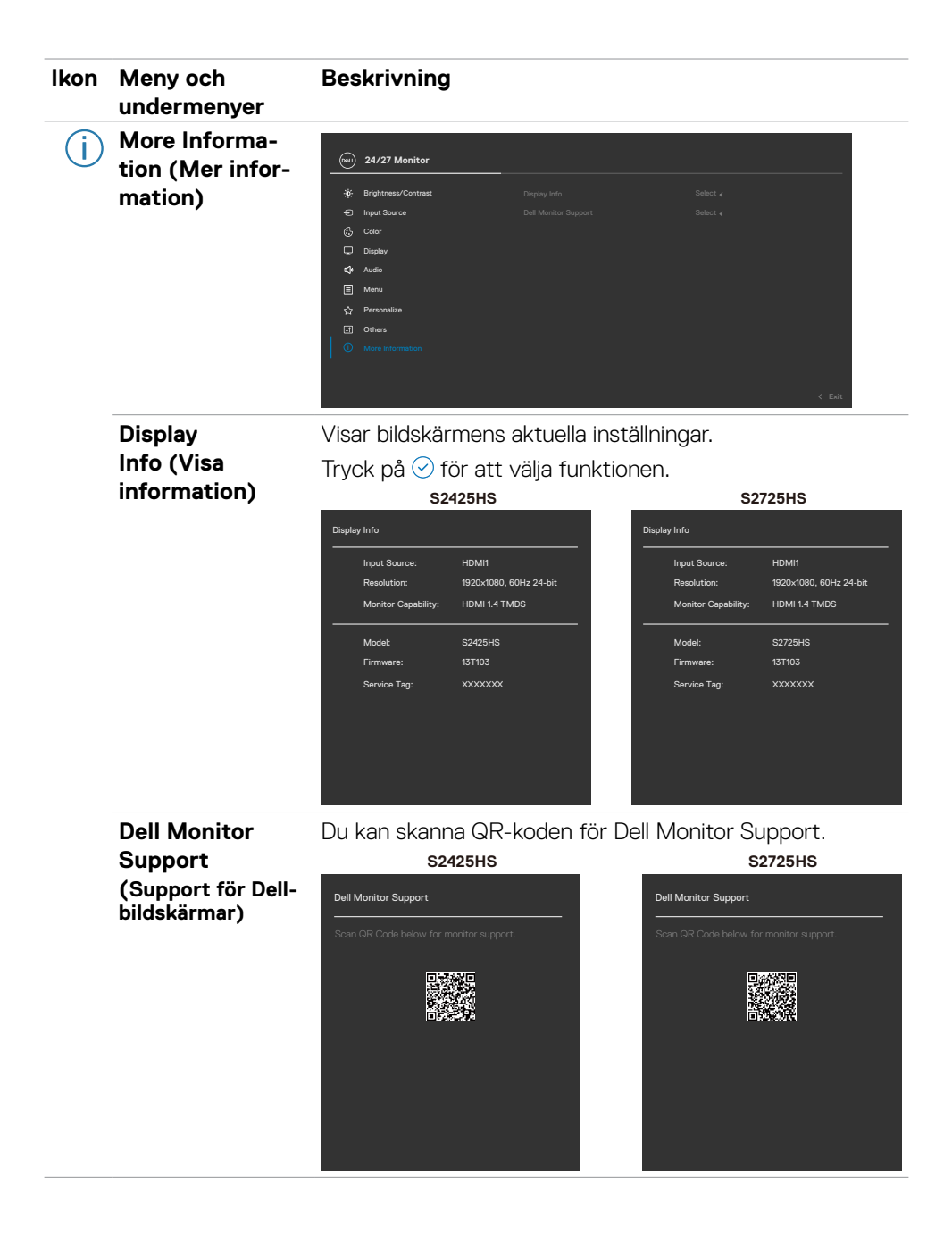

DELL

## Använda skärmmenyns låsfunktion

Du kan låsa framsidan kontrollknappar för att förhindra åtkomst till skärmmenyn och/ eller strömbrytaren.

#### Låsa knapparna med hjälp av menyn Lås:

1. Välj önskat alternativ för att låsa:

|     | 24/27 Monitor        |  |                      |
|-----|----------------------|--|----------------------|
| *   | Prinktnass (Castroot |  |                      |
|     | lange Courses        |  |                      |
|     | input source         |  |                      |
| 6   | Color                |  |                      |
| Ģ   | Display              |  |                      |
| ¢.  | Audio                |  | Menu Buttons         |
|     |                      |  | Power Button         |
| ជ   | Personalize          |  | Menu + Power Buttons |
| III | Others               |  |                      |
| 0   | More Information     |  |                      |
|     |                      |  |                      |
|     |                      |  |                      |
|     |                      |  |                      |

2. Följande meddelande visas.

| Are you sure you want to lock the Menu Buttons?<br>To unlock the Button, refer to the User's Guide. |  |
|----------------------------------------------------------------------------------------------------|--|
| Yes                                                                                                 |  |
|                                                                                                    |  |

3. Välj Yes (Ja) för att låsa knapparna. En iåsikon visas om du trycker på en

kontrollknapp när den är låst.

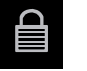

DEL

#### Använd joysticken för att låsa knapparna.

Tryck på joystickens vänstra riktningsknapp i fyra (4) sekunder, en meny öppnas på skärmen.

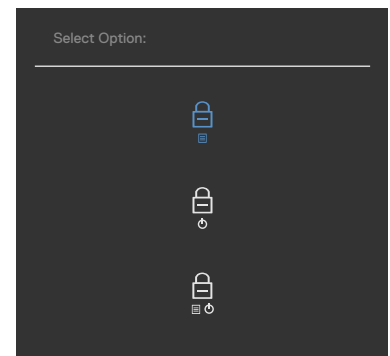

Välj något av följande alternativ:

| Alternativ |                                                                | Beskrivning                                                                                                    |
|------------|----------------------------------------------------------------|----------------------------------------------------------------------------------------------------|
| 1          |                                                                | Välj detta alternativ för att låsa<br>skärmmenyfunktionen.                                                                                 |
|            | (Menyknapplås)                                                 |                                                                                                    |
| 2          |                                                                | Använd detta alternativ för att låsa strömbrytaren.<br>Det hindrar att användaren oavsiktligt stänger av<br>bildskärmen med strömbrytaren. |
| 3          |                                                                | Använd detta alternativ för att låsa bildskärmens skärmmeny och strömbrytare.                                                              |
|            | Menu and Power Button<br>Lock (Lås för meny och<br>strömknapp) |                                                                                                    |

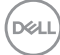

#### Låsa upp knapparna.

Tryck på vänstra riktningsknappenpå joysticken i fyra (4) sekunder, en meny öppnas på skärmen. Följande tabell beskriver alternativen för att låsa upp framsidans kontrollknappar.

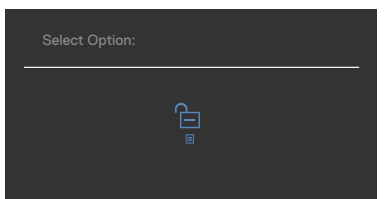

| Alternativ |                                                                          | Beskrivning                                                                                                |
|------------|--------------------------------------------------------------------------|----------------------------------------------------------------------------------------------------|
| 1          |                                                                          | Välj detta alternativ för att låsa upp<br>skärmmenyfunktionen.                                             |
|            | Menu Button Unlock<br>(Upplåsning av<br>menyknapp)                       |                                                                                                    |
| 2          | Power Button Unlock<br>(Upplåsning av<br>strömbrytare)                   | Använd detta alternativ för att låsa upp<br>strömbrytaren för att stänga av bildskärmen.                   |
| 3          | Menu and Power Button<br>Unlock (Upplåsning av<br>meny och strömbrytare) | Använd detta alternativ för att låsa upp<br>skärmmenyn och strömbrytaren för att stänga av<br>bildskärmen. |

#### Skärmmenyns varningsmeddelanden

När bildskärmen inte stödjer ett speciellt upplösningsläge visas följande meddelande:

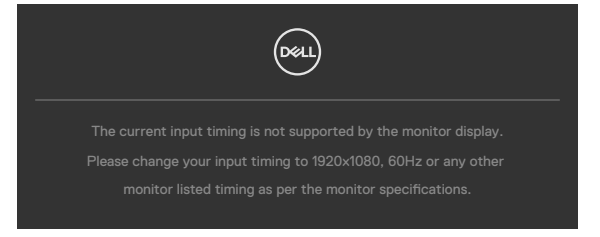

Detta betyder att bildskärmen inte kan synkronisera med signalen som kommer från datorn. Se Specifikationer för upplösning för de horisontella och vertikala frekvensområden som är adresserbara av denna bildskärm. Rekommenderat läge är 1 920 x 1 080.

Innan DDC/CI-funktionen inaktiveras, visas följande meddelande:

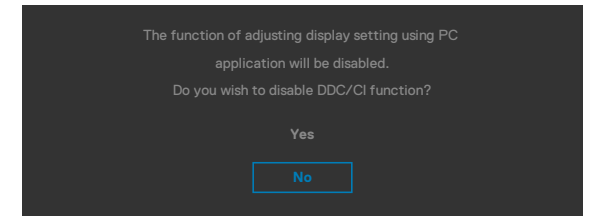

När bildskärmen övergår till Standby Mode (Vänteläge), visas följande meddelande:

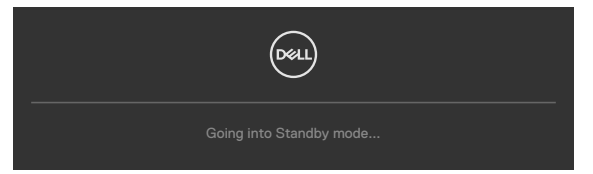

Aktivera datorn och bildskärmen för att få åtkomst till skärmmenyn.

Om man justerar ljusstyrkenivån över standardnivån över 75 %), så visas följande meddelande:

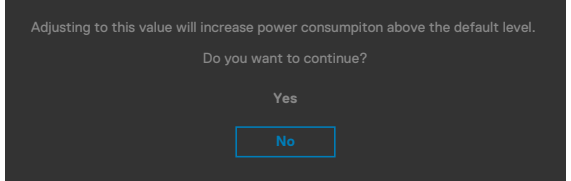

- · När man väljer Yes (Ja), visas energimeddelandet bara en gång.
- · När man väljer **No (Nej)** visas energimeddelandet i popup igen.

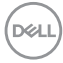

• Energivarningsmeddelandet visas bara igen när användaren gör en fabriksåterställning från skärmmenyn.

Om man trycker på någon annan knapp än strömknappen, visas följande meddelanden på den valda inmatningen:

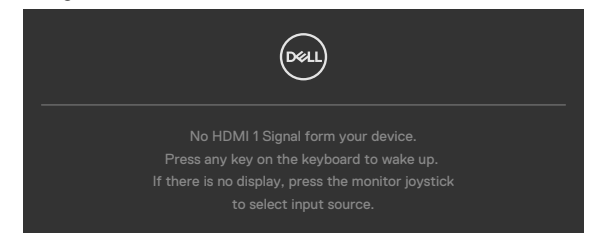

Om man väljer HDMI1- eller HDMI2-ingång och motsvarande kabel inte är ansluten, visas följande flytande dialogruta (se nedan).

| No HDMI 1 Cable<br>The display will go into Standby mode in 4 minutes. |
|------------------------------------------------------------------------|
| www.dell.com/S2425HS<br>www.dell.com/S2725HS                           |
| $\frown$                                                               |
|                                                                        |
| No HDMI 2 Cable                                                        |

Se Felsökning för mer information.

DG

#### Ställa in den maximala upplösningen

# OBS! Stegen kan variera något beroende på vilken version av Windows du har.

Ställa in den maximala upplösningen för bildskärmen:

I Windows 10 eller Windows 11:

- Högerklicka på skrivbordet, och klicka på Display settings (Skärminställningar).
- 2. Om du har mer än en bildskärm ansluten väljer du **S2425HS/S2725HS**.
- Klicka på rullgardinsmenyn under Resolution (Upplösning) och välj 1 920 x 1 080.
- 4. Klicka på Behåll ändringar.

Om du inte ser **1 920 x 1 080** som ett alternativ måste du uppdatera grafikdrivrutinen till den senaste versionen.Beroende på vilken dator du har, ska du utföra någon av följande procedurer:

Om du har en stationär eller bärbar dator från Dell:

Gå till https://www.dell.com/support, öppna serviceetiketten och ladda ned den senaste drivrutinen för ditt grafikkort.

Använder du någon annan dator än Dell (bärbar eller stationär):

- · Gå till supportsidan för din dator och hämta de senaste grafikdrivrutinerna.
- Gå till webbplatsen för ditt grafikkort och hämta de senaste grafikdrivrutinerna.

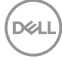

## Felsökning

☆ VARNING: Innan du påbörjar någon av procedurerna i detta avsnitt, följ Säkerhetsanvisningar.

## Self-Test (Självtest)

Bildskärmen har en självtestfunktion som ger dig möjlighet att kontrollera om bildskärmen fungerar som den ska. Om bildskärmen och datorn är rätt anslutna, men bildskärmens skärm förblir svart, kör då bildskärmens självtest genom att utföra följande steg:

- 1. Stäng av både datorn och bildskärmen.
- 2. Dra ut videokabeln på datorns eller bildskärmens baksida. För att garantera riktig självtestfunktion, ta bort alla videokablar från datorns baksida.
- 3. Starta bildskärmen.

Den flytande dialogrutan ska visas på skärmen (mot svart bakgrund), om bildskärmen inte kan identifiera någon videosignal och fungerar som den ska. Under självtestläget förblir strömindikatorn vit. Och beroende på den valda ingången visas någon av dialogrutorna nedan på skärmen.

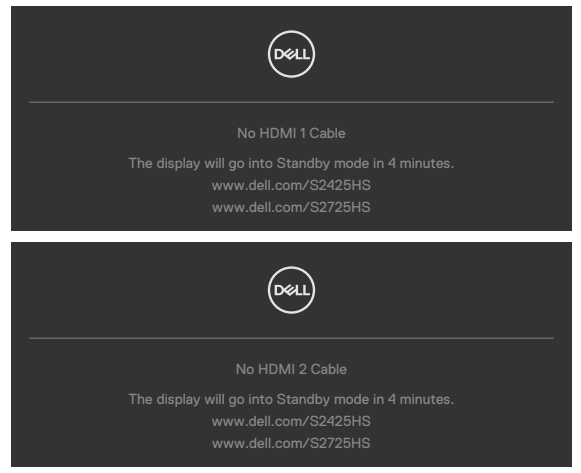

- 4. Denna ruta visas också under normal drift, om videokabeln är frånkopplad eller skadad.
- 5. Stäng av bildskärmen och anslut videokabeln igen, starta därefter datorn och bildskärmen.

Om bildskärmen förblir tom när du har använt föregående procedur, kontrollera videokontrollen och datorn eftersom bildskärmen fungera som den ska.

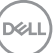

## Inbyggd diagnostik

Bildskärmen har ett inbyggt diagnostiskt verktyg som hjälper dig att avgöra om problemet du har med skärmen är ett inneboende problem med bildskärmen eller med datorn och videokortet.

| (Cest  | 24/27 Monitor       |        |  |
|--------|---------------------|--------|--|
| -ió-   | Brightness/Contrast | DDC/CI |  |
|        | Input Source        |        |  |
|        | Color               |        |  |
| ç      | Display             |        |  |
| s<br>S | Audio               |        |  |
|        | Menu                |        |  |
|        | Personalize         |        |  |
|        |                     |        |  |
|        | More Information    |        |  |
|        |                     |        |  |
|        |                     |        |  |
|        |                     |        |  |

Köra den inbyggda diagnostiken:

- 1. Se till att skärmen är ren (inga dammpartiklar på skärmens yta).
- 2. Välj OSD-objekt för självdiagnostik i funktionen Annat.
- 3. Tryck på joystickknappen för att starta diagnostiken.
- 4. Se efter om det finns några defekter eller något onormalt på skärmen.
- 5. Flytta joysticken igen tills en röd skärm visas.
- 6. Se efter om det finns några defekter eller något onormalt på skärmen.
- 7. Upprepa steg 5 och 6 tills skärmen visar gröna, blå, svarta och vita färger. Anteckna allt onormalt eller defekter.

Testet är klart när en textskärm visas. Flytta joystick-kontrollen igen för att avsluta. Hittas inget onormalt med skärmen när du använder det inbyggda diagnostiska verktyget, så fungerar skärmen som den ska. Kontrollera videokortet och datorn.

## Vanliga problem

Följande tabell innehåller allmän information om vanliga bildskärmsproblem som du kan stöta på, och möjliga lösningar:

| Vanliga<br>symptom                        | Vad du<br>upplever                        | Möjliga lösningar                                                                                                    |
|-------------------------------------------|-------------------------------------------|----------------------------------------------------------------------------------------------------|
| Ingen video-/<br>strömindikator<br>släckt | Ingen bild                                | <ul> <li>Kontrollera att videokabeln mellan bildskärmen<br/>och datorn är riktigt anslutna och sitter stadigt.</li> <li>Verifiera att strömutgången fungerar som den<br/>ska med någon annan elektrisk utrustning.</li> <li>Se till att strömbrytaren är helt intryckt.</li> <li>Kontrollera att rätt ingångskälla har valts i menyn<br/>Input Source (Ingångskälla).</li> </ul> |
| Ingen video/<br>strömindikator<br>tänd    | Ingen bild eller<br>ljusstyrka            | <ul> <li>Öka ljusstyrka och kontrast styrs via<br/>skärmmenyn.</li> <li>Utför bildskärmens självtestfunktion.</li> <li>Kontrollera om poler är brutna eller böjda i<br/>videokabelns kontakt.</li> <li>Kör den inbyggda diagnostiken.</li> <li>Kontrollera att rätt ingångskälla har valts i menyn<br/>Input Source (Ingångskälla).</li> </ul>                                   |
| Pixlar saknas                             | LCD-skärm har<br>fläckar                  | <ul> <li>Kör på/av i cykler.</li> <li>Pixel som är permanent av är en naturlig defekt<br/>som kan inträffa i LCD-teknik.</li> <li>För mer information om Dells bildskärmskvalitet<br/>och pixelpolicy, se Dells supportwebplats på:<br/>https://www.dell.com/support/monitors</li> </ul>                                                                                         |
| Fastnade pixlar                           | LCD-skärm har<br>ljusa fläckar            | <ul> <li>Kör på/av i cykler.</li> <li>Pixel som är permanent av är en naturlig defekt<br/>som kan inträffa i LCD-teknik.</li> <li>För mer information om Dells bildskärmskvalitet<br/>och pixelpolicy, se Dells supportwebplats på:<br/>https://www.dell.com/support/monitors</li> </ul>                                                                                         |
| Problem med<br>ljusstyrka                 | Bild för<br>nedtonad eller<br>för ljus    | <ul> <li>Återställ bildskärmen till fabriksinställningar.</li> <li>Öka ljusstyrka och kontrastkontroller via<br/>skärmmenyn.</li> </ul>                                                                                                    |
| Säkerhetsrelat-<br>erade problem          | Synliga tecken<br>på rök eller<br>gnistor | <ul> <li>Utför inte några felsökningssteg.</li> <li>Kontakta genast Dell.</li> </ul>                                                                                                    |

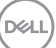

| Vanliga<br>symptom                                                                        | Vad du<br>upplever                                                               | Möjliga lösningar                                                                                                    |
|-------------------------------------------------------------------------------------------|----------------------------------------------------------------------------------|----------------------------------------------------------------------------------------------------|
| Återkommande<br>problem                                                                   | Skärmen tänds<br>och släcks                                                      | <ul> <li>Kontrollera att videokabeln mellan bildskärmen<br/>och datorn är riktigt anslutna och sitter stadigt.</li> <li>Återställ bildskärmen till fabriksinställningar.</li> <li>Utför bildskärmens självtestfunktion för att<br/>bestämma om det återkommande problem visas<br/>i självtestläget.</li> </ul>                                                                                                    |
| Saknar färg                                                                               | Bild saknar färg                                                                 | <ul> <li>Utför bildskärmens självtestfunktion.</li> <li>Kontrollera att videokabeln mellan bildskärmen<br/>och datorn är riktigt anslutna och sitter stadigt.</li> <li>Kontrollera om poler är brutna eller böjda i<br/>videokabelns kontakt.</li> </ul>                                                                                                    |
| Fel färg                                                                                  | Bild inte<br>tillräcklig bra                                                     | <ul> <li>Ändra inställningarna för Preset Modes<br/>(Förinställningslägen) i skärmmenyn Color<br/>(Färg) beroende på användningen.</li> <li>Justera R/G/B-värdet i Custom Color<br/>(Anpassa färg) i skärmmenyns Custom Color<br/>(Anpassa färg).</li> <li>Ändra Input Color Format (Färgformat för<br/>indata) till PC RGB eller YCbCr i skärmmenyn<br/>Color (Färg).</li> <li>Kör den inbyggda diagnostiken.</li> </ul> |
| Bildkvarhållning<br>från en statisk<br>bild blir kvar på<br>bildskärmen<br>under lång tid | Blek skugga<br>från statisk<br>bild syns på<br>skärmen                           | <ul> <li>Ställ in skärmen så den stängs av när skärmen<br/>har varit overksam några minuter. De kan<br/>justeras i Windows Power Options (Inställningar<br/>för energialternativ) eller Mac Energy Saver<br/>(Energisparare).</li> <li>Använd alternativt en dynamiskt föränderlig<br/>skärmsläckare.</li> </ul>                                                                                                    |
| Skärmbilden är<br>för liten                                                               | Bilden är<br>centrerad på<br>skärmen, men<br>fyller inte hela<br>visningsområdet | <ul> <li>Kontrollera inställningen av Aspect Ratio<br/>(Bildförhållande) i skärmmenyns Display<br/>menu (Visningsmeny).</li> <li>Återställ bildskärmen till fabriksinställningar.</li> </ul>                                                                                                    |

(Dell

| Vanliga<br>symptom                                                                | Vad du<br>upplever                                  | Möjliga lösningar                                                                                                    |
|-----------------------------------------------------------------------------------|-----------------------------------------------------|----------------------------------------------------------------------------------------------------|
| Bildskärmen<br>kan inte justeras<br>med knapparna<br>på bildskärmens<br>undersida | Skärmmenyn<br>visas inte på<br>skärmen              | <ul> <li>Stäng av bildskärmen, koppla ifrån bildskärmens<br/>elkabel, sätt i den igen och starta bildskärmen.</li> </ul>                                                   |
| Ingen ingångs-<br>signal när man<br>trycker på                                    | Ingen bild,<br>indikatorn är vit                    | <ul> <li>Kontrollera signalkällan. Kontrollera att datorn<br/>inte är i energisparläge genom att röra musen<br/>eller trycka på någon tangent på tangentbordet.</li> </ul> |
| användarkon-<br>troller                                                           |                                                     | <ul> <li>Kontrollera om signalkabeln är ordentligt isatt.</li> <li>Anslut signalkabeln igen vid behov.</li> </ul>                                                          |
|                                                                                   |                                                     | • Återställ datorn eller videospelaren.                                                                                                    |
| Bilden fyller<br>inte upp hela<br>skärmen                                         | Bilden kan inte<br>fylla skärmens<br>höid och bredd | <ul> <li>På grund DVD-skivornas olika videoformat<br/>(bildförhållande) kan bildskärmen visa i helskärm.</li> </ul>                                                        |
|                                                                                   |                                                     | • NOT DET ITIDYYYUA DIAYTOSTIKETI.                                                                                                    |

DEL

## Regleringsinformation

# FCC-meddelanden (USA enbart) och annan information om förskrifter

För FCC-meddelanden och andra gällande föreskrifter, se webbplatsen för regelefterlevnad på www.dell.com/regulatory\_compliance.

# EU:s produktdatabas för energimärkning och produktinformationsblad

S2425HS: https://eprel.ec.europa.eu/qr/1856261 S2725HS: https://eprel.ec.europa.eu/qr/1856264

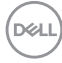

## Kontakta Dell

Om du vill kontakta Dell för frågor om försäljning, teknisk support eller kundtjänst, se www.dell.com/contactdell.

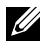

OBS! Tillgängligheten varierar för olika länder och produkter och vissa tjänster kanske inte finns där du bor.

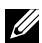

Ø OBS! Har du inte en aktiv internetanslutning, kan du hitta kontaktinformation på ditt inköpskvitto, följesedel, faktura eller Dells produktkatalog.